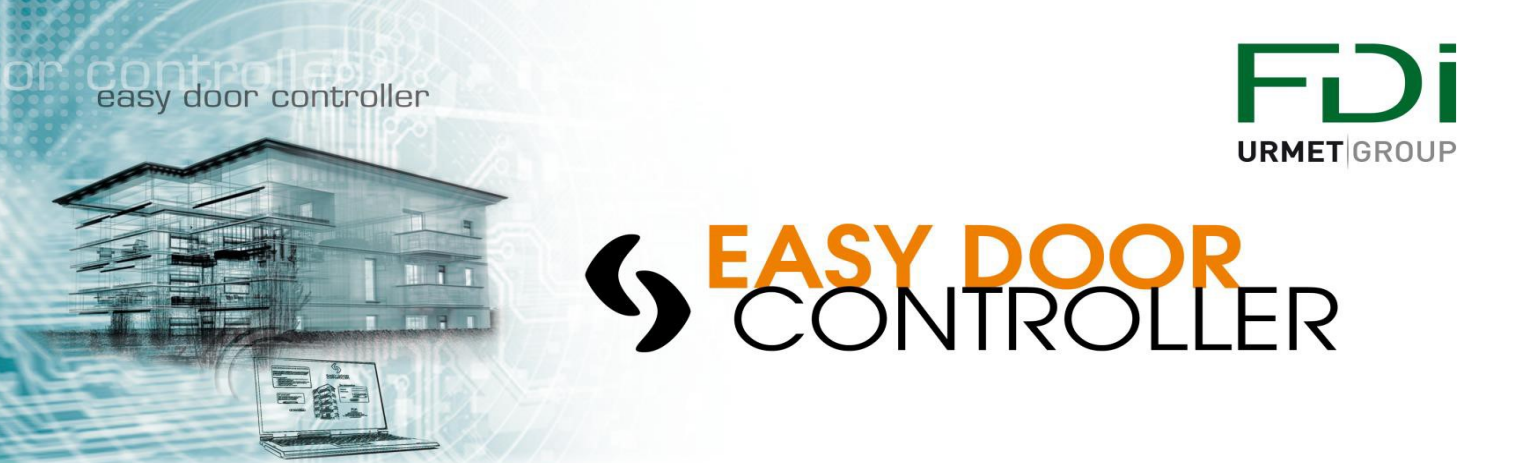

## INHALT

| Anwendung 1: Erzeugen eines Web Account                | 2  |
|--------------------------------------------------------|----|
| Anwendung 2: Erzeugen einer Anlage                     | 3  |
| Anwendung 3: Zutrittsprofile                           | 6  |
| Anwendung 4: Schlüssel erzeugen, hinzufügen, entfernen | 8  |
| Anwendung 5: Generalschlüssel erzeugen                 | 10 |
| Anwendung 6: Tür ersetzen                              | 12 |
| Anwendung 7: Ereignisschlüssel                         | 14 |
| Anwendung 8: Anzeige und Export von Ereignissen        | 17 |
| Anwendung 9: Import von Wohnungen                      | 18 |
| Anwendung 10: Erzeugen einer Akte für Kunden           | 21 |

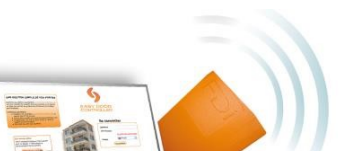

Make your life Eacy

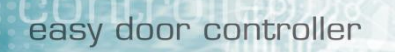

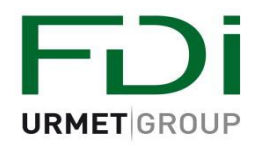

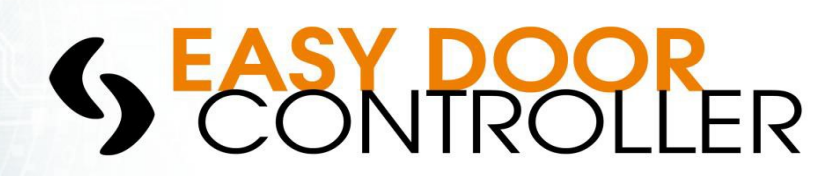

### **Anwendung Anleitung Nr. 1**

## Erzeuge dein Konto

Easydoorcontroller ist eine Cloud Management Software Lösung. Diese ist sehr nützlich und erlaubt es ohne Kosten in der Infrastruktur (IP Module...), Anlagen aus der Ferne zu verwalten . Dies schafft weitere Vorteile wie:

- 24h/7 Zugang zu ihrer Anlage,
- Von Überall
- Mit jedem Windows Betriebssystem
- Kein Installieren
- Keine Software Updates mehr.

Der Controller ist installiert und sie wollen eine Anlage aufbauen. Dazu folgen Sie dem einfachen Verfahren und mit 4 Klicks sind Sie fertig.

## WICHTIG: Notieren Sie sich die Seriennummer des Controllers hinten auf jedem Controller – Diese wird während der Registrierung gefordert.

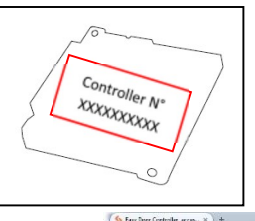

- 1. Gehen Sie zu <u>www.easydoorcontroller.com</u>
- 2. Klick auf
- 🔮 Konto erzeugen
- Füllen Sie die Info Felder aus (Felder mit \* müssen ausgefüllt werden) Dann Klicken Sie 'OK'
- 'Aktivieren' Sie die Anmeldung über die E-mail die zur Adresse geschickt wurde die in Schritt 3 eingegeben wurde.

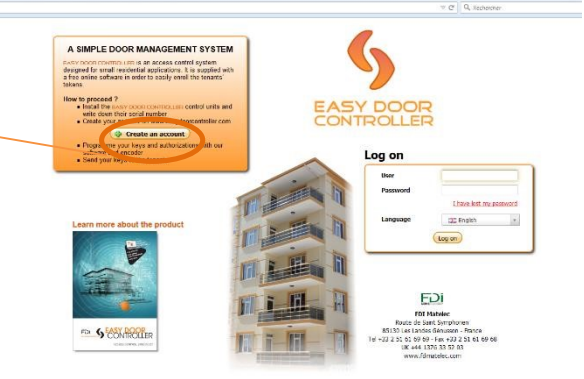

Nun loggen Sie sich auf ihrem Konto ein und verwalten ihre Anlage, Sie müssen sich nur mit ihren persönlichen Daten bei <u>www.easydoorcontroller.com</u> anmelden.

### Anmerkung: Um den Encoder zu nutzen sollten Sie Java installieren

Das ist es!

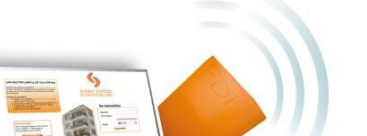

Make your life Eacy

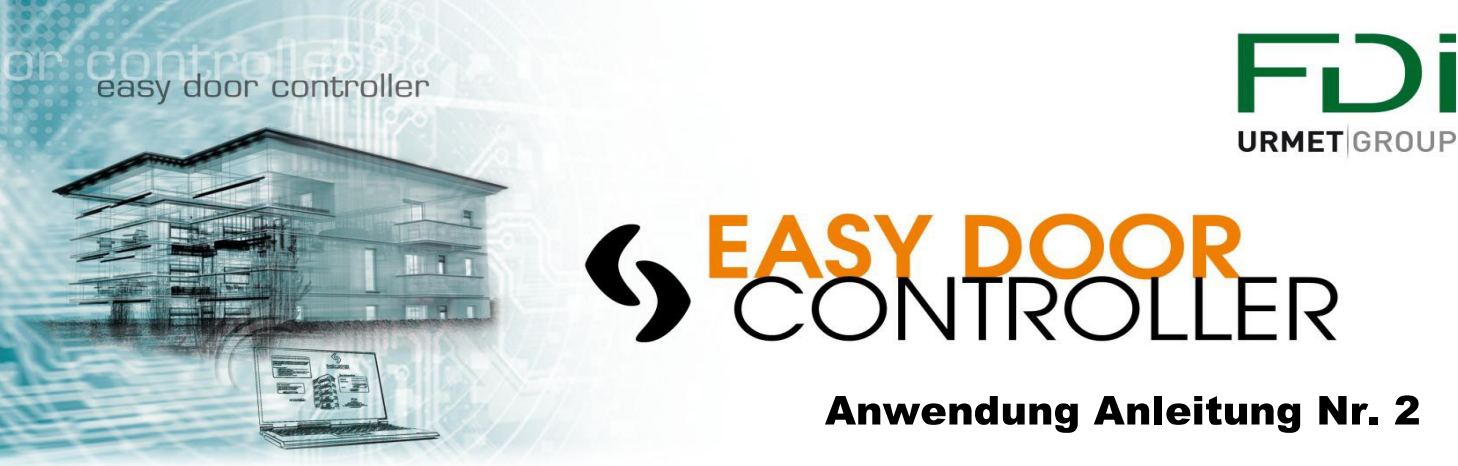

### Wie erzeuge ich eine Anlage und Programmierschlüssel:

Eine Anlage besteht aus;

► Gebäude (1 oder mehr)

Ein Klick auf

- ► Türen (Gemeinsame oder nicht)
  - Wohnungen/ Nutzer
    - ►Schlüssel

All dies zusammen bestimmt eine ANLAGE. Easydoorcontroller bietet einen einfachen Weg eine neue Anlage zu schaffen und führt durch den ganzen Prozess.

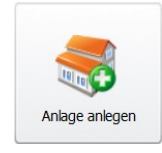

Gehen Sie auf die Homepage und klicken auf

• Sie erreichen diese Seite:

| EASY DOOR                                  | Anlage erzeugen                                                                                                    |
|--------------------------------------------|----------------------------------------------------------------------------------------------------|
| CONTROLLER<br>Assistent                    | Name der Anlage Die Werte vom ersten Gebäud                                                                                        |
| hritte                                     | Zutritts Profile Nutzen                                                                                                    |
| Gebäude anlegen<br>Schlüssel programmieren | Anzahl von gemeinsamen Türen 0 🗘 Wählen Sie die Anzahl der Gebäude                                                                 |
| G Assistenten beenden                      | Buildings     Anzahl von Türen     Anzahl von Wohnungen     Anzahl Schlüssel pro Wohnung       GEBÄUDE 001     1     1     1     1 |
|                                            |                                                                                                    |
|                                            | Wählen Sie Anzahl Türen /<br>Wohnungen/ Schlüssel für jedes<br>Gebäude.                                                            |

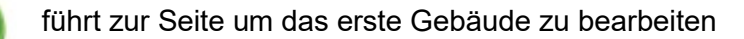

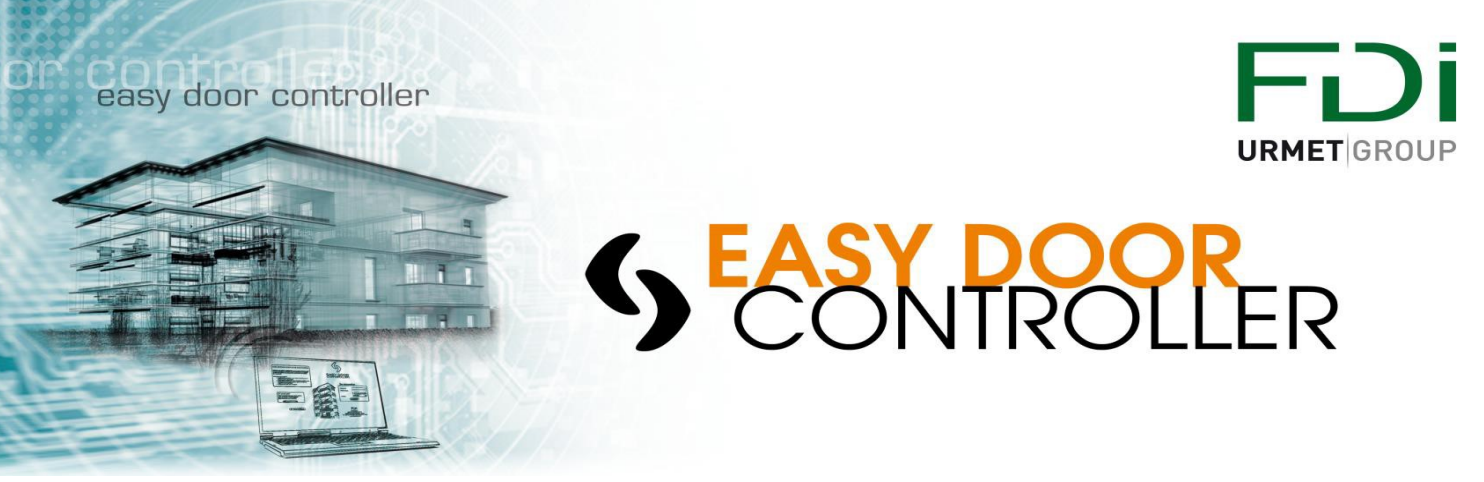

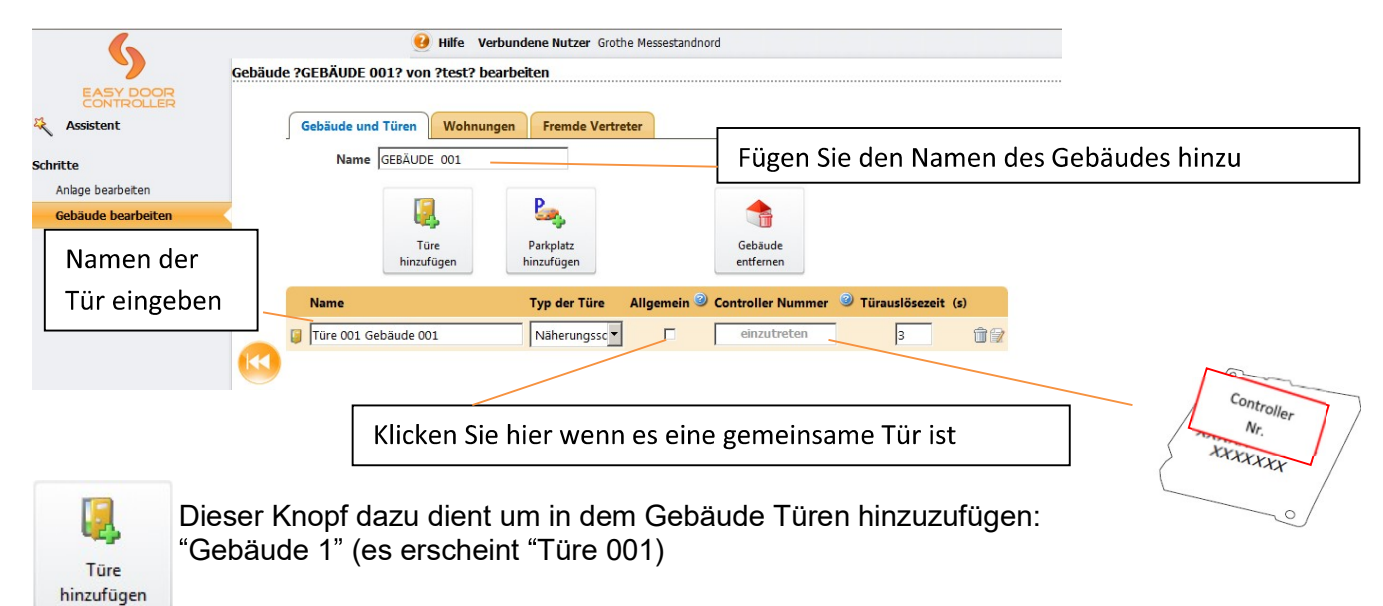

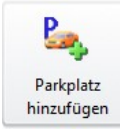

Um den Zugang zu einem Parkplatz zu erzeugen – Gewöhnlich als gemeinsame Türe, Seitentüre gesetzt. Wenn die Türe gemeinsam ist und und von allen Bewohnern der Anlage betreten werden klicken Sie diese Box.

Bestätigen und zum nächsten Schritt:

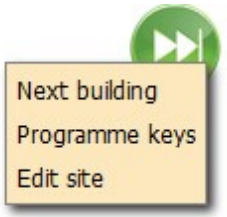

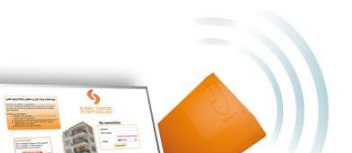

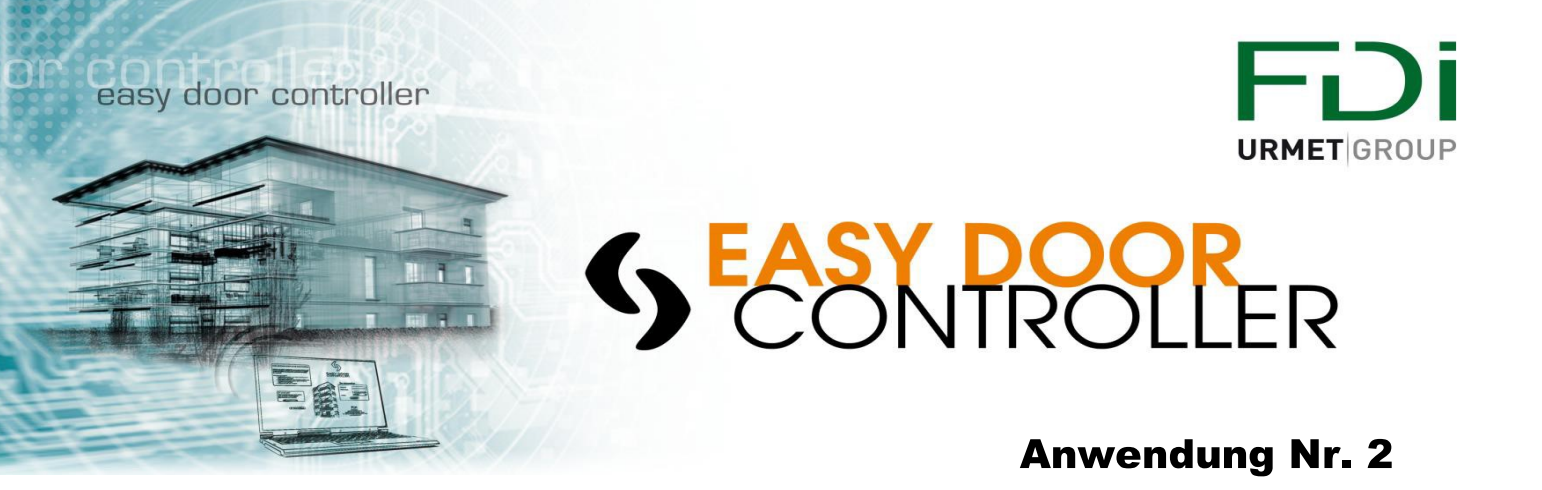

- Wenn Sie auf "Programmier Schlüssel" klicken zeigt sich die Seite unten:
  - o Sie müssen den Schlüssel nur auf den Encoder legen bis das System ihn erkennt

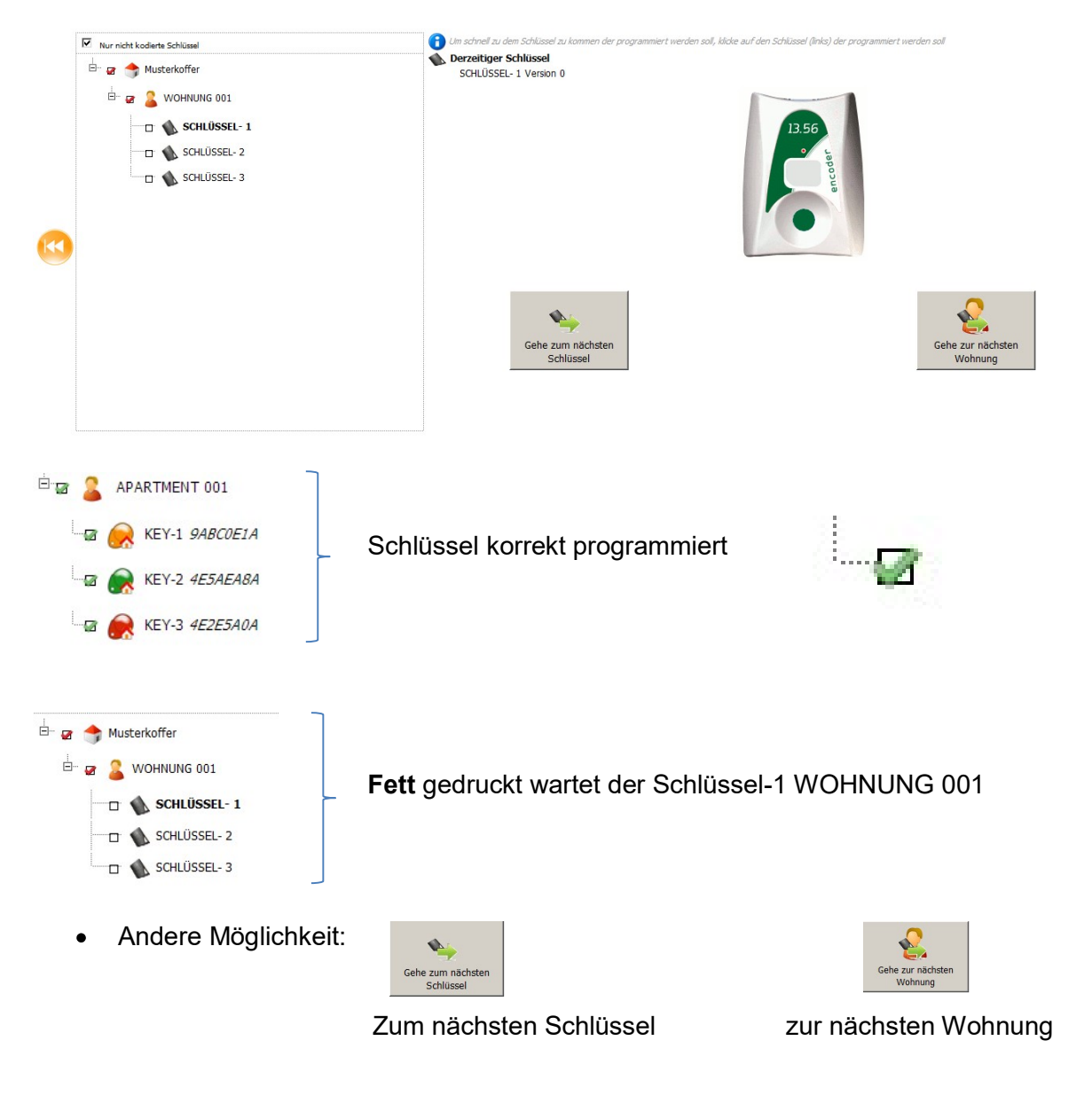

Wenn Sie mit dem letzten Schlüssel fertig sind, klicken Sie Fertig und kommen auf die Homepage zurück.

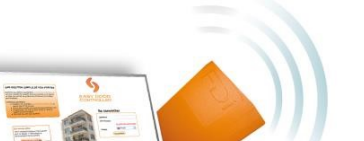

Make your life Easy ...

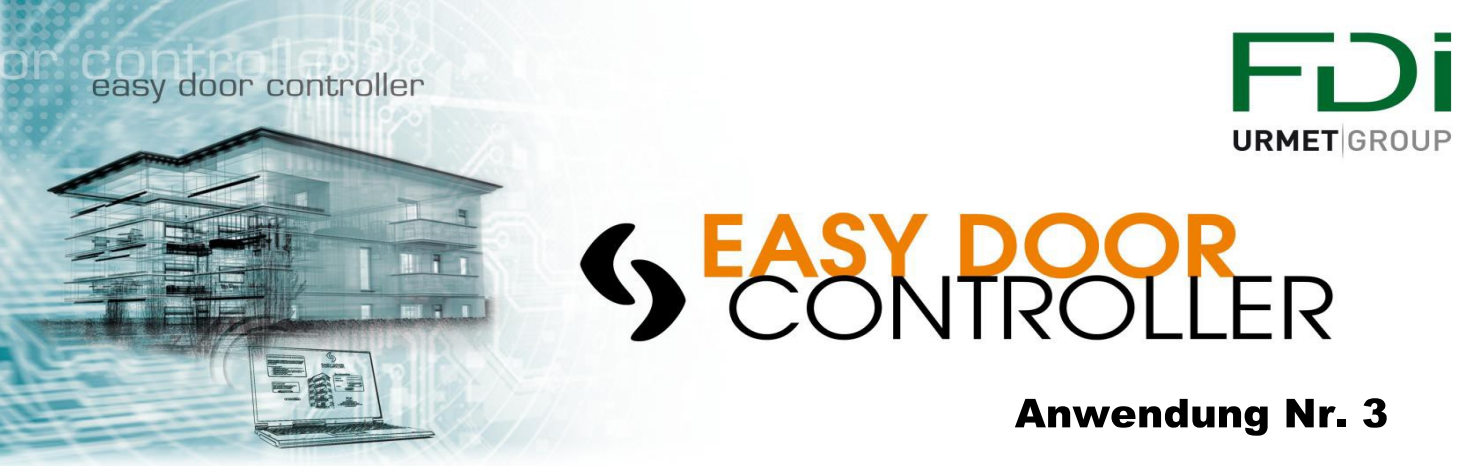

## Verwaltung von Zugangsprofilen

Ein Zugangsprofil ermöglicht es 1 oder mehrere Typen von Berechtigungen zu definieren. Das ist besonders ratsam wenn Sie mehrere Schlüssel oder mehrere Türen haben. Damit sparen Sie Zeit und vereinfachen das Verwalten der Schlüssel.

#### Wie nutzt man es?

• Wenn Sie eine Anlage anlegen Wählen Sie "Ja" (Sie können es auch noch wählen wenn schon eine Anlage angelegt haben es ist aber einfacher wenn es am Anfang gemacht wurde)

| ~                       | Anlage erzeugen                                                                                         |
|-------------------------|----------------------------------------------------------------------------------------------------|
| Assistent               | Name der Anlage     Demo neu     Die Werte vom ersten Gel       Zutritts Profile Nutzen     O Ja © Nein |
| Schritte                |                                                                                                    |
| Anlage anlegen          |                                                                                                    |
| Gebäude anlegen         | Anzahl von gemeinsamen Türen 0                                                                          |
| Schlüssel programmieren |                                                                                                    |
| G Assistenten beenden   | Buildings Anzahl von Türen Anzahl von Wohnungen Anzahl Schlüssel pro Wohnung                            |
|                         | GEBÄUDE 001 1 C                                                                                         |

• Machen Sie einen Haken in den Feldern der Berechtigungen. Sie können mehrere Zugriffprofile erzeugen.

|                         | Gebäude ?GEBÄUDE003? von | ?Demo neu? bea  | arbeiten        |               |         |         |         |         |         |    |
|-------------------------|--------------------------|-----------------|-----------------|---------------|---------|---------|---------|---------|---------|----|
| Assistent               | Gebäude und Türen        | Zutrittsprofile | Wohnungen       | Fremde Vertr  | eter    |         |         |         |         |    |
| nritte                  | Profil hinzufügen        |                 |                 |               |         |         |         |         |         |    |
| Anlage bearbeiten       |                          |                 |                 |               |         |         |         |         |         |    |
| Gebäude bearbeiten      |                          |                 | GE              | BAUDE 001     |         | GEBAU   | JDE002  | GEBAU   | JDE003  | 10 |
| Schlüssel programmieren | Name                     |                 | Ture 001 Gebäud | e 001 TÜRE003 | TÜRE004 | TÜRE001 | TÜRE005 | TÜRE002 | TURECOS |    |
| 🕞 Assistenten beenden   | Profil 001 Gebäude 001   |                 | V               |               | ▼       | V       | V       |         |         | Û  |
|                         | PROFIL 002               |                 |                 |               |         |         |         | V       | •       | 8  |

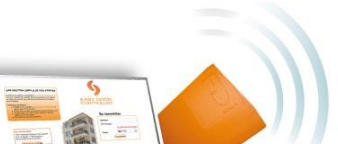

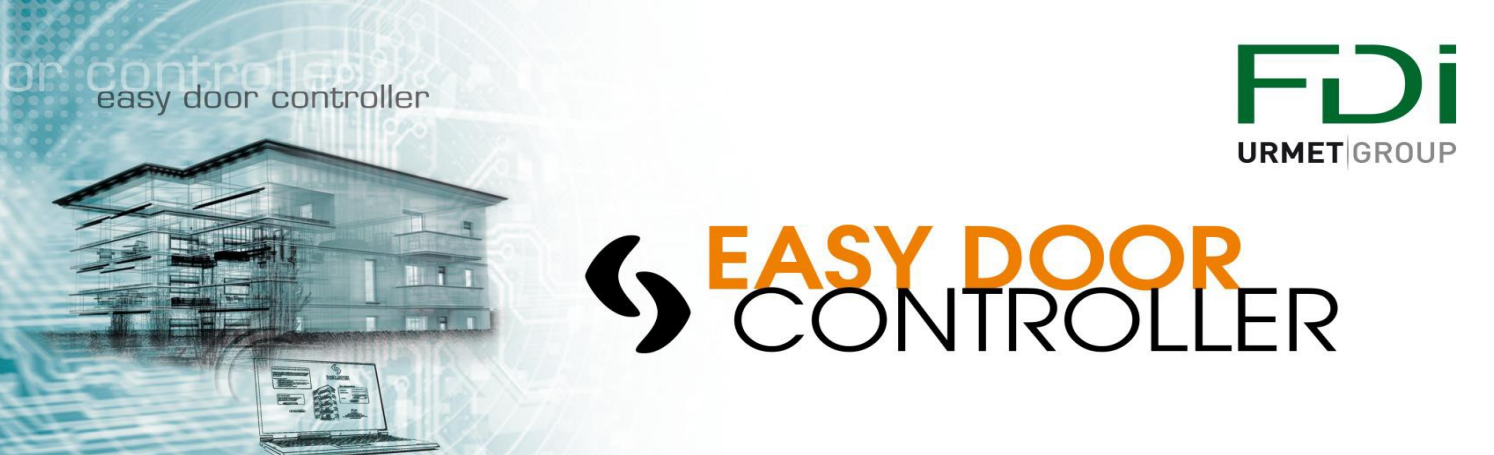

| Assistent<br>chritte<br>Anlage bearbeiten     | Gebäude | GEBÄUDE003? von ?Demo neu? bearbeiten         Gebäude und Türen       Zutrittsprofile       Wohnungen         Hinzufügen       (1       Wohnung 3       Schlüssel Profile | Fremde Vertreter         | ) 🚯 Wohnungsnamen importieren |
|-----------------------------------------------|---------|----------------------------------------------------------------------------------------------------|--------------------------|-------------------------------|
| Gebäude bearbeiten<br>Schlüssel programmieren |         | 🗊 🗖 Name der Wohnung                                                                                                    | Zut.ictsprofil           | Nummer von<br>Schlüssel       |
|                                               |         | WOHNUNG 001                                                                                                    | Profil 001 Gebäude 001 💌 | з р                           |
|                                               |         | WOHNUNG 002                                                                                                    | PROFIL 002               | з о 🍿 🗑                       |
|                                               |         |                                                                                                    |                          |                               |
|                                               |         | WOHNUNG 003                                                                                                    | Profil 001 Gebäude 001   | 3 0 🏛                         |

- Setzen Sie die Zutrittsprofile für jede Wohnung
- Sie können für jede Wohnung ein Zutrittsprofil nutzen, Sie müssen nicht jede Türe wählen sondern decken alles mit einer Wahl ab. Sie vermeiden Fehler die entstehen können wenn Sie jede Berechtigung einzeln wählen ohne die Zutrittsprofile zu nutzen.

|        | MIT ZUTRITTSPROFIL                                                                                                    |                        |   |                         |                                       |        |        | OHNE             | ΞZ               | JTR              | ITT        | SPI               | ROFIL                           |                  |        |             |                                    |     |
|--------|----------------------------------------------------------------------------------------------------|------------------------|---|-------------------------|---------------------------------------|--------|--------|------------------|------------------|------------------|------------|-------------------|---------------------------------|------------------|--------|-------------|------------------------------------|-----|
| Geb    | Bude und Türen         Zutrittsprofile         Wohnungen           Hinzufügen         (1         Wohnung 3         Schlüssel und | Fernbedienung Profil   |   |                         | 💌 ) 👔 Wohnu                           | ngsnam | Ge     | bäude und Türen  | Wohnun           | gen Fr           | remde Vert | reter             | ined and the fact               | whatians         |        | Parachtinum | en formadas Cabinda bien fo        |     |
| Û<br>F | Name der Wohnung                                                                                                    | Zutrittsprofil         |   | Nummer vor<br>Schlüssel | <sup>n</sup> Nummer der Fernbedienung |        | Û<br>F | Name der Wohnung | GEBĂU<br>TÜRE002 | DE003<br>TÜRE006 | TÜREOOS 1  | GEBÄU<br>ÜRE004 T | IDE 001<br>Tire 001 Gebäude 001 | GEBĂI<br>TÜRE001 | UDE002 | 5 Nummer vo | <sup>1</sup> Nummer der Fernbedien | ang |
|        | WOHNUNG 001                                                                                                    | Profil 001 Gebäude 001 | • | 3                       | o                                     | 112    |        | WOHNUNG 001      | E                | •                | г          | R                 | R                               | R                | R      | 3           | p                                  |     |
|        | WOHNUNG 002                                                                                                    | PROFIL 002             | • | 3                       | o                                     | 11     |        | WOHNUNG 002      | 9                | 9                | 9          | •                 | Г                               | п                | R      | 3           | p                                  | ÛR  |
|        | WOHNUNG 003                                                                                                    | Profil 001 Gebäude 001 | ٣ | 3                       | o                                     | 112    | •      | WOHNUNG 003      | E                | •                |            | 9                 | R                               | 4                | R      | 3           | p                                  | 00  |
|        | WOHNUNG 004                                                                                                    | PROFIL 002             | ٠ | 3                       | o                                     | 1      |        | WOHNUNG 004      | 4                | 4                | 먹          |                   | Г                               | п                | 4      | 3           | ø                                  | Û R |

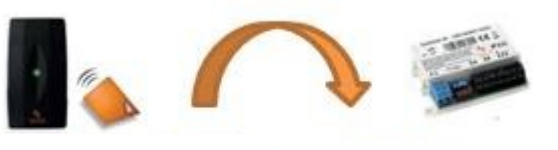

Halten Sie den Schlüssel an das Lesegerät

In diesem Moment ist der Zutritt gewährleistet und der Controller programmiert.

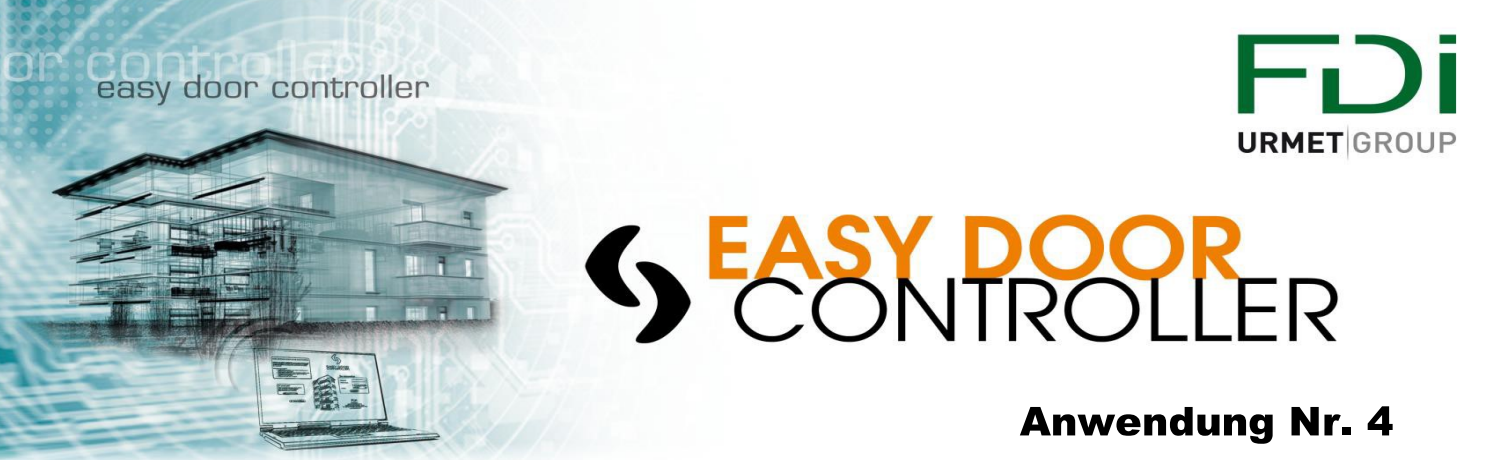

#### Wie fügt man einen Schlüssel hinzu, ersetzt, entfernt und formatiert man Schlüssel:

#### Benutzen Sie die Suche um Informationen zu bekommen (Anlage, Wohnung oder Bewohnername)

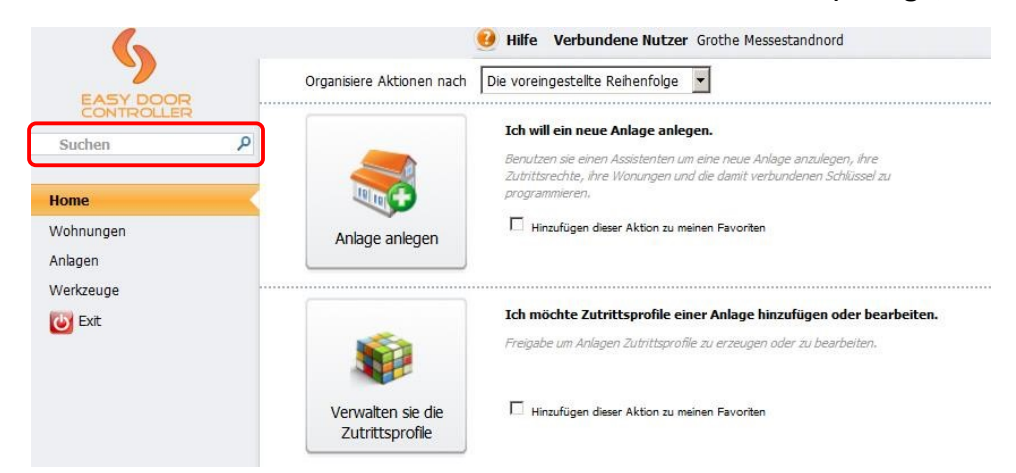

Von hier aus haben Sie alle Möglichkeiten ihre Schlüssel, Wohnungen und Zutrittsprofile zu verwalten.

| 6                               |         |       | 🥹 Hilfe Verbunde                    | ne Nutzer Groth    | e Messes   | tandnord          |                   |                 |      |
|---------------------------------|---------|-------|-------------------------------------|--------------------|------------|-------------------|-------------------|-----------------|------|
| EASY DOOR                       | Bearbei | te Be | wohner ?WOHNUNG 001?                |                    |            |                   |                   |                 |      |
| Assistent                       |         | 2     | )<br>Um einen Schlüssel zu entferne | n, klicken sie auf | <b>Î</b> . |                   |                   |                 |      |
| Schritte<br>Suche nach Bewohner |         |       | Um ihn zu kodieren oder wiede.      | r zu kodieren, leg | en sie dei | n Schlüssel auf d | len Encoder, dann | klicken sie auf | 8    |
| Bewohner bearbeiten             | <       | Name  | WOHNUNG 001                         |                    |            |                   |                   |                 |      |
| Schlüssel programmieren         |         | Schlü | ssel 🌑 Hinzufügen 1                 | Schlüssel und      | 0          | Fernbedienung     |                   |                 |      |
| G Assistencen beenden           |         | Û     |                                     |                    |            | Allg              | emein             | GEBÄUDE 00      | 1    |
|                                 |         |       | Name                                | Nr.                | Version    | Türe Rechts 1     | Türe Rechts 2     | PORTE003        |      |
|                                 | 0       |       | SCHLÜSSEL- 1                        | 785699CA           | 10         |                   | Π                 | •               | Û (  |
|                                 |         |       | SCHLÜSSEL- 2                        | 87451530           | 10         | N                 |                   | V               | 1    |
|                                 |         |       | SCHLÜSSEL- 3                        | 80F7EB50           | 7          | <b>N</b>          |                   | V               | 1    |
|                                 |         |       | SCHLÜSSEL- 4                        |                    |            | <b>v</b>          |                   | V               | 1    |
|                                 |         |       |                                     | -                  |            | 1000              |                   |                 | 1000 |

## Schlüssel hinzufügen

- Wählen sie eine Wohnung
- Bestimmen Sie wie viele Schlüssel Sie hinzufügen wollen und klicken Sie
- Unten in der Liste erscheinen neue Schlüssel
- Fügen Sie Name und Zutrittsprofil ein

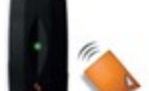

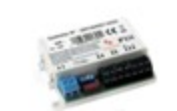

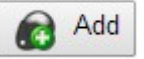

easy door controller

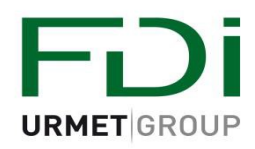

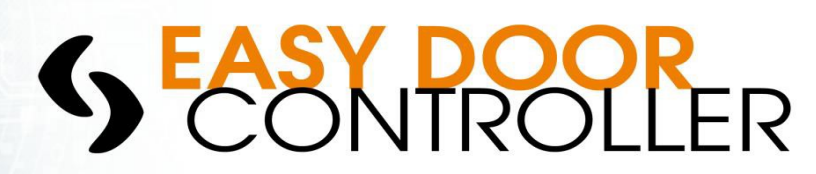

### Anwendung Nr. 4

| 0 | Name    | Nº       | Version | Access profile        |       |
|---|---------|----------|---------|-----------------------|-------|
| 0 | KEY-001 | A0A8559A | 2       | PROFILE 001 BUILD 001 | - 🖬 🗛 |
|   | KEY-2   | A0A8866A | 2       | PROFILE 001 BUILD 001 | 🔹 🖻 🛃 |
|   | KEY-3   |          |         | PROFILE 001 BUILD 001 | - 🕯 🖲 |

- Legen Sie Ihren Schlüssel auf den Encoder und klicken hier
- Wenn ein Schlüssel erzeugt ist erscheint eine Seriennummer anstatt, "..........."

## 2- Ersetzen eines verlorenen Schlüssels

- Legen Sie ihren neuen Schlüssel auf den Encoder
- Wählen Sie den verlorenen Schlüssel und codieren den neuen indem Sie auf\_\_\_\_\_klicken
- Die Seriennummer des neuen Schlüssel ersetzt die des verlorenen Schlüssels

| <b>A</b> | Name           | Nº       | Version | Access profile        |       |
|----------|----------------|----------|---------|-----------------------|-------|
| U        | <b>KEY-001</b> | A0A8559A | 2       | PROFILE 001 BUILD 001 | - 🏛 🚨 |
|          | KEY-2          | A0A8866A | 2       | PROFILE 001 BUILD 001 | 🔹 🗊 🔊 |

## 3- Einen Schlüssel entfernen

Wenn ein Schlüssel verloren ist und nicht ersetzt werden muss kann er nur entfernt werden indem Sie auf das Bild klicken

| Û |         |          |         |                       |       |
|---|---------|----------|---------|-----------------------|-------|
|   | Name    | Nº       | Version | Access profile        |       |
|   | KEY-001 | A0A8559A | 2       | PROFILE 001 BUILD 001 | - 💼 着 |
|   | KEY-2   | A0A8866A | 2       | PROFILE 001 BUILD 001 | - 🗊 🕭 |

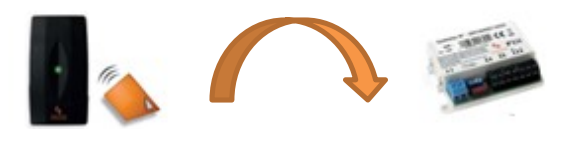

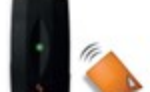

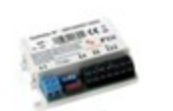

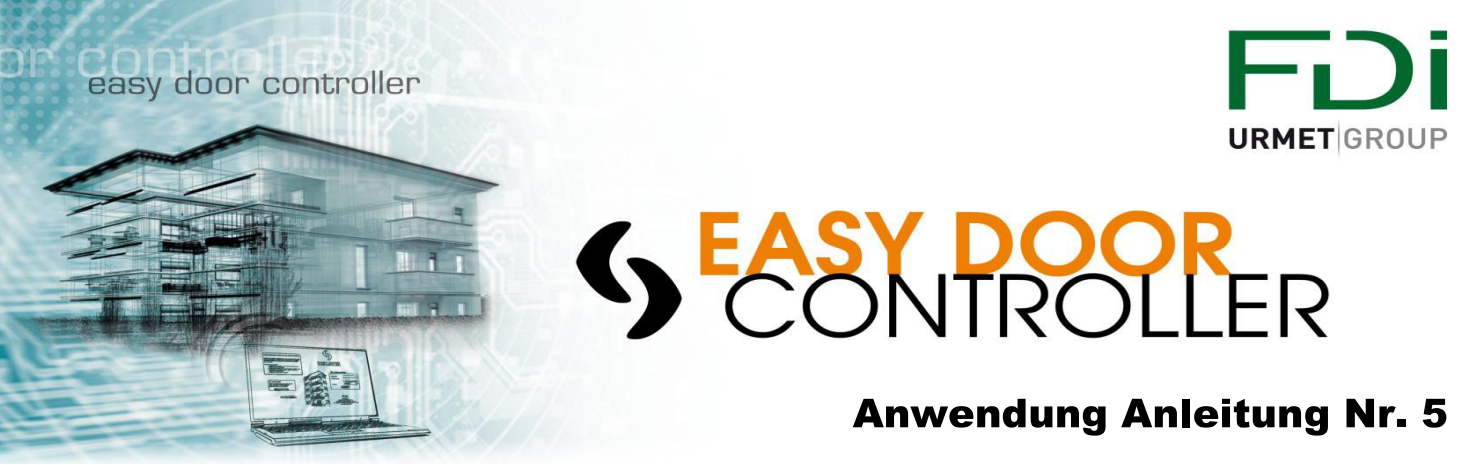

## Erzeugen Sie einen Generalschlüssel

Ein "Generalschlüssel" ist ein Schlüssel der alle Türen einer Anlage oder alle Türen aller Anlagen öffnen kann. Dieser Schlüssel wird normalerweise vom Manager der Anlage benutzt.

• Wählen Sie die Fläche

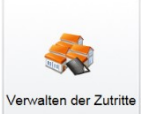

auf der Homepage

• Auf der linken Seite der Seite klicken Sie auf "Zutritt schaffen", es öffnet sich die Seite unten

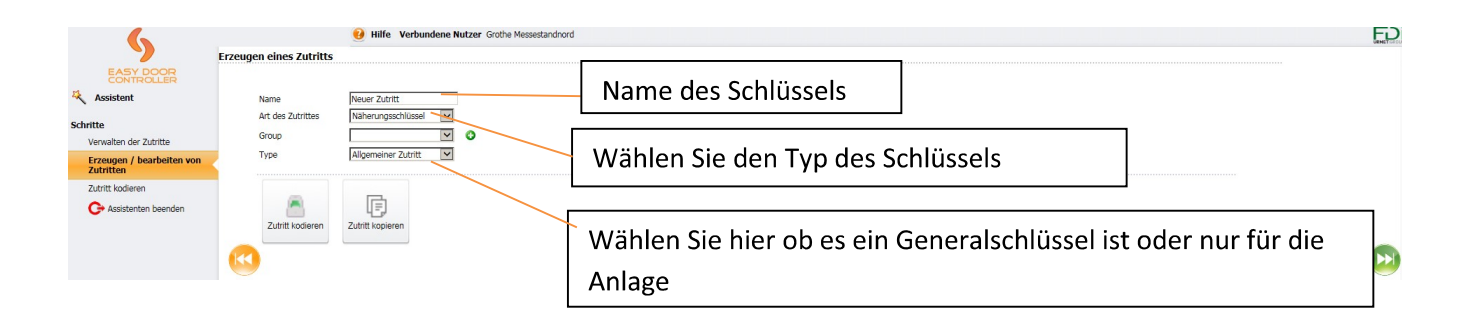

- Wenn Sie einen Generalschlüssel erzeugen können Sie, nachdem Sie einen Schlüssel auf den Encoder gelegt haben, auf Zutritt kodieren klicken.
- Wenn Sie Anlagen Schlüssel wählen, erscheint nach dem Klicken auf Gebäude hinzufügen 
  eine Liste von Anlagen.

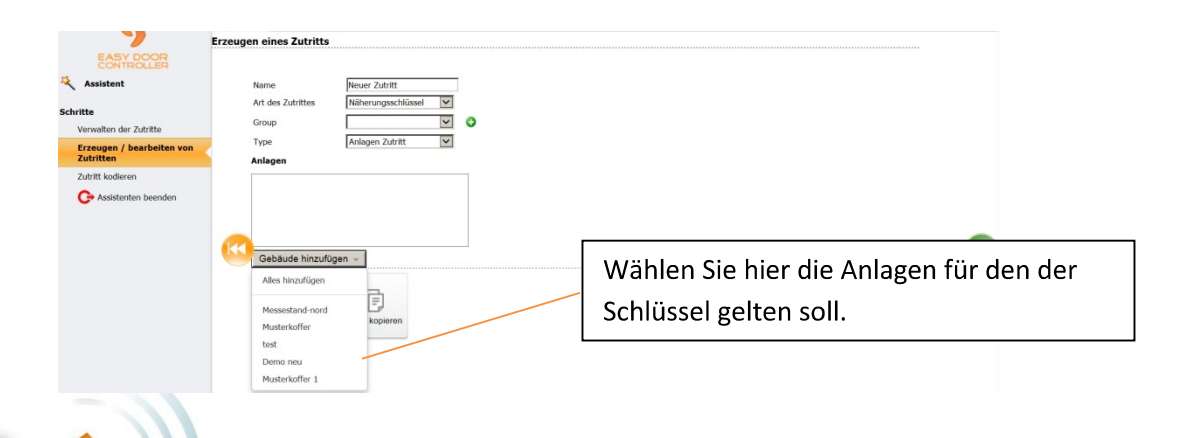

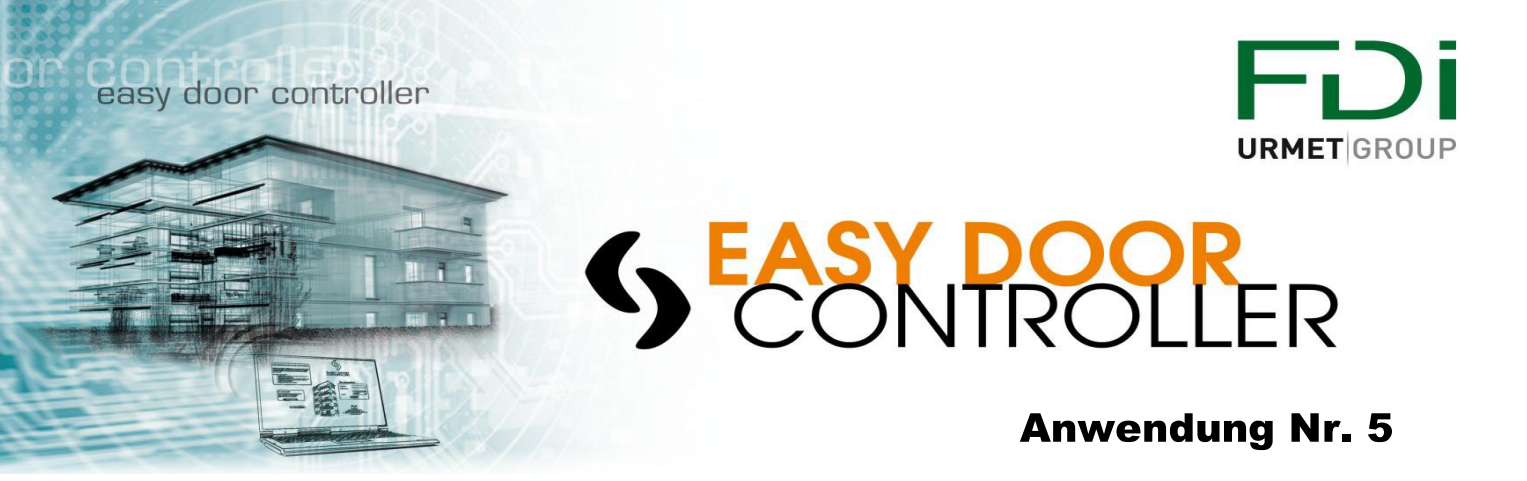

• Wenn Sie einen mehrfachen Türzutritt wählen erscheint eine Liste

| 6                                      | 🥑 Hilfe Verbunden               | e Nutzer Grothe Messestandnord |                                                         | FD |
|----------------------------------------|---------------------------------|--------------------------------|---------------------------------------------------------|----|
| EASY DOOR<br>CONTROLLER                | Erzeugen eines Zutritts         |                                |                                                         |    |
| Assistent                              | Name                            | r Zutritt                      |                                                         |    |
| Schritte<br>Verwalten der Zutritte     | Art des Zutrittes Nähe<br>Group | rungsschlüssel 🔽               | Hier sehen Sie die Anlage die Sie gewählt habei         | n  |
| Erzeugen / bearbeiten von<br>Zutritten | Type Mehr                       | fach Türen Zutritt 💌           | agen Türen                                              |    |
| Zutritt kodieren                       | Musterkoffer                    |                                | Zentrale                                                |    |
| C+ Assistenten beenden                 |                                 | Zent                           | itrale weiß                                             |    |
|                                        | Gebäude hinzufügen -            |                                |                                                         |    |
|                                        | Zutritt kodieren Zutritt        | kopieren                       | Wählen Sie hier die Tür wo der Schlüssel gelter<br>soll | า  |

• Wenn Sie all diese Einstellungen gewählt haben sind Sie bereit den Schlüssel zu Kodieren. Legen Sie den Schlüssel auf den Encoder und klicken auf Zutritt codieren.

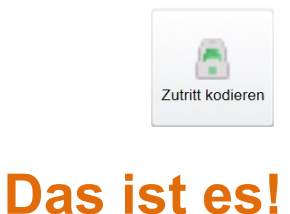

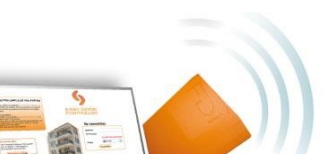

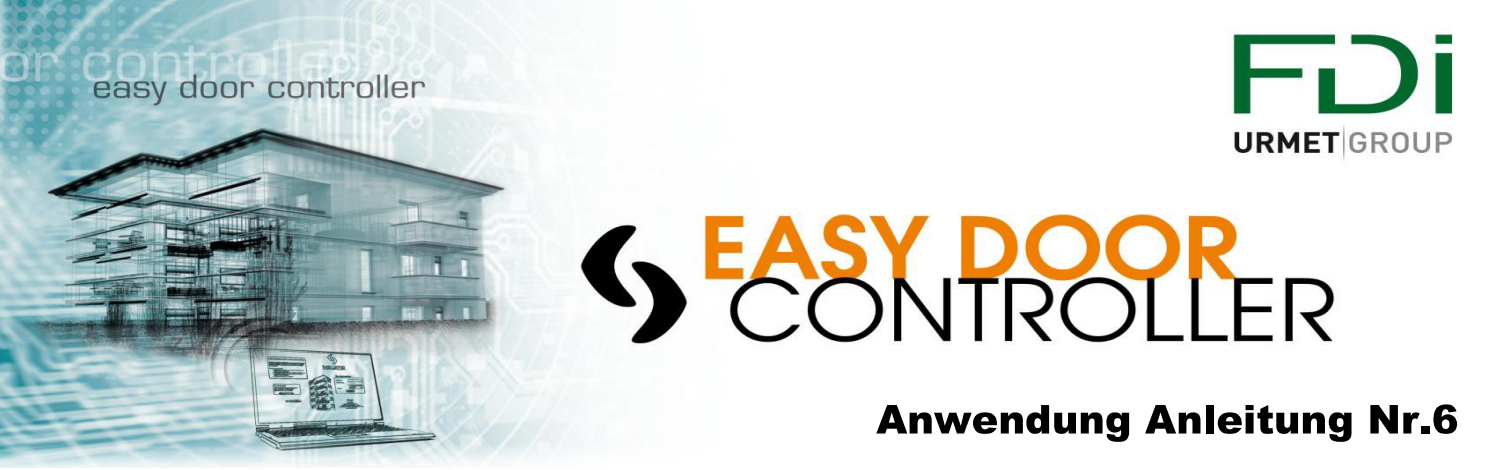

## Ersetze eine Tür

#### Warum?

Die Installation ist zerstört worden und muss ersetzt werden. Der Controller ist zerstört worden und der Zutritt ist nicht mehr gesichert.

Sie müssen den Controller sofort ersetzen und den Zugang zum Gebäude wiederherstellen.

Das Problem ist das Sie sich nicht mehr an die Konfiguration der Anlage und die Liste der Nutzer erinnern. Alle Zugänge und Nutzer wieder zu definieren kann mit einer Standardlösung kritisch und nicht kosten effektiv sein.

Mit Easydoorcontroller.com, können Sie Sie ihrem Kunden schnell Sicherheit und Service bieten. Ohne zusätzliche Kosten und für Sie keine Investitionen von Zeit.

#### Diesen Schritte folgen

1. Benutzen Sie das Feld "Suche" um die Tür zu finden die ersetzt werden soll, geben Sie detaillierte Suchinformationen ein (Anlage, Wohnung oder Name des Mieters)

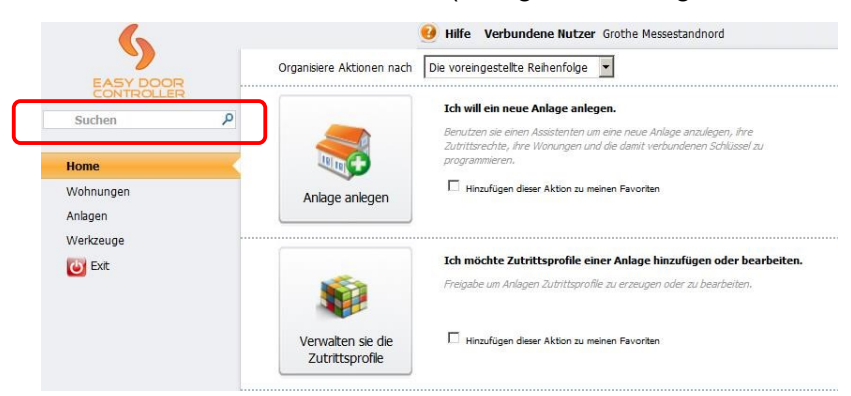

2. Klicken Sie auf die Türe - hier in diesem Beispiel Türe Rechts 1

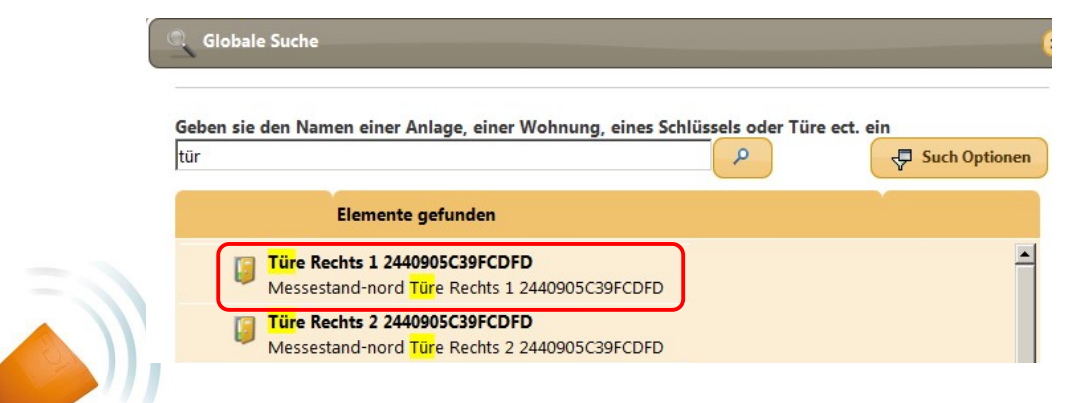

### easy door controller

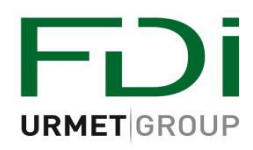

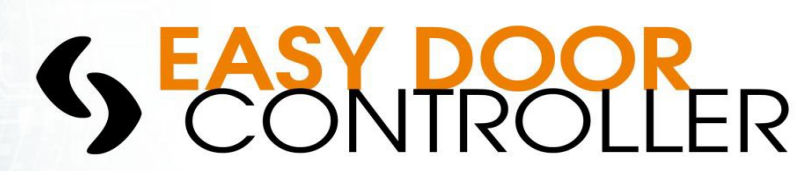

### **Anwendung Anleitung Nr. 6**

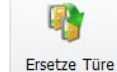

- 3. Klicken auf.
- 4. Geben Sie eine neue Controller Seriennummer ein.
- 5. Klicken Sie Ok
- 6. Legen Sie einen Schlüssel auf Ihren Encoder
- Programmieren Sie diesen neuen Schlüssel indem Sie auf klicken.
   Alle Türeinstellungen werden in den Schlüssel geladen.

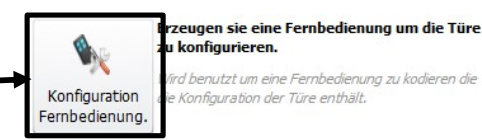

8. Gehen Sie zur Anlage, installieren den neuen Controller und halten Sie den Schlüssel an das Lesegerät bis die LED GRÜN leuchtet.

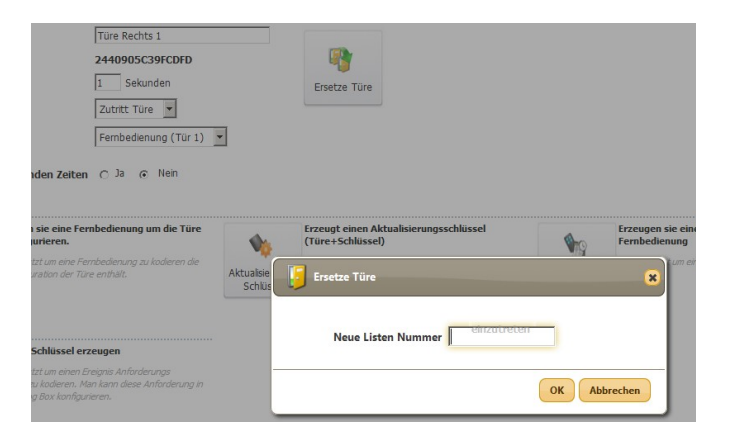

## Das ist es!

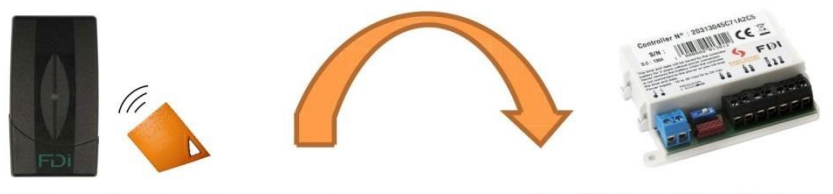

Halten Sie den Schlüssel an das Lesegerät In diesem Moment ist der Zutritt garantiert und der Controller programmiert

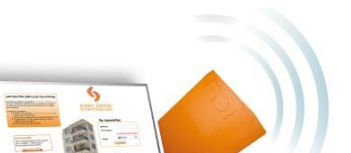

Make your life Easy ...

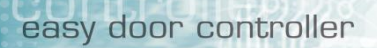

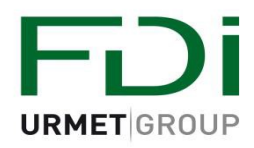

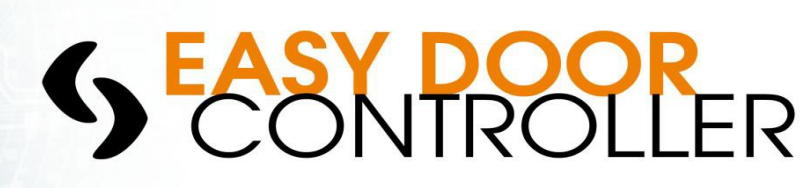

## Erzeugen eines Ereignisschlüssels:

#### • Was ist ein Ereignisschlüssel?

Ein Ereignisschlüssel erlaubt es alle Ereignisse vom Controller (20000 in den letzten 30 Tagen) runter zu laden. Man findet die Anwendung "Export Ereignis" die zeigt wie man die Ereignisse vom Controller runter lädt.

Ein Ereignis kann sein:

- Berechtigter Schlüssel
- Verweigerter Schlüssel
- Änderung der Controller Zeit
- Hinzufügen eines Schlüssels zum Controller
- ...

#### • Ein Ereignisschlüssel ist an eine Tür gebunden:

Jeder Ereignisschlüssel ist für eine bestimmte Tür programmiert, und wird vom Anlagen Manager über <u>www.Easydoorcontroller.com</u> programmiert und über den Encoder kodiert.

#### • Ereignisschlüssel Typ & Kapazität:

Jeder Schlüssel kann dazu benutzt werden um als Ereignisschlüssel kodiert zu werden. Ein 1K Schlüssel kann bis zu 40 Ereignisse speichern. Wenn mehr Ereignisse ausgelesen werden müssen, kann man "neutrale Schlüssel" kodieren oder einen 4KSchlüssel bestellen der bis zu 200 Ereignisse speichern kann. Man kann maximal 15 Schlüssel benutzen, Sie müssen alle die gleiche Kapazität haben (alle 4K oder alle 1K)

#### Erzeugen eines Ereignisschlüssel: <u>Schritt 1</u>: Gehen Sie auf die Homepage und klicken auf "Türe bearbeiten"

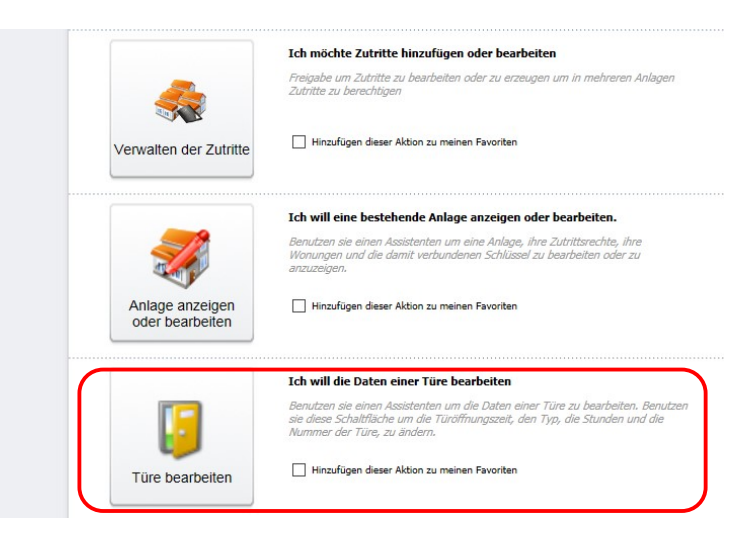

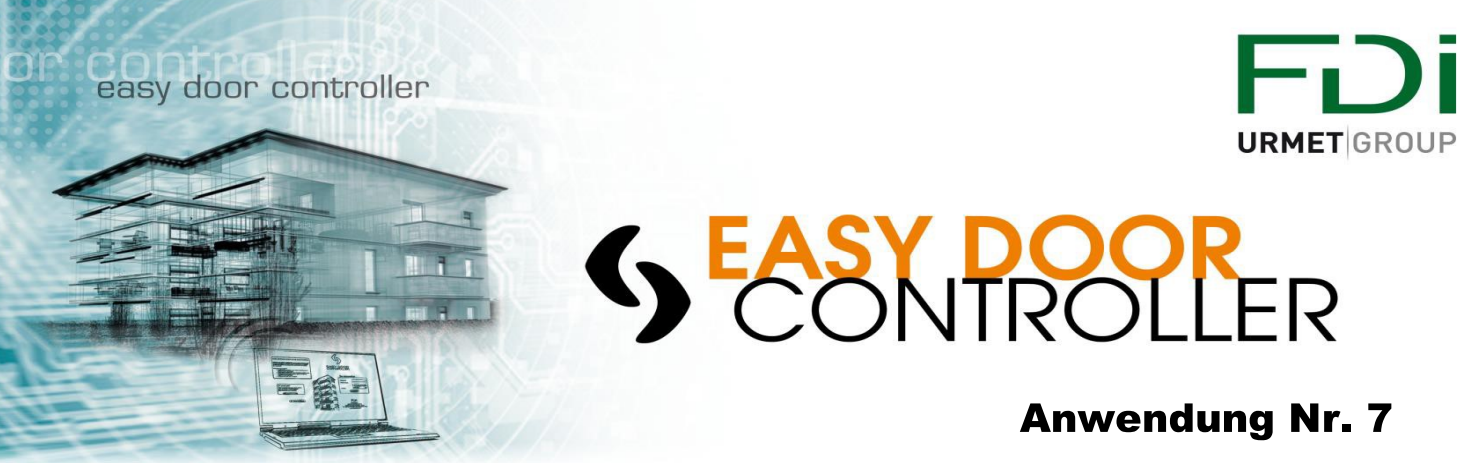

#### Schritt 2: Wählen Sie die Tür von der Sie die Ereignisse laden möchten

| 6                       | Hilfe Verbundene Nutzer Grothe Messestandnord                                                           |
|-------------------------|----------------------------------------------------------------------------------------------------|
| EASY DOOR<br>CONTROLLER | Geben sie den Namen der Anlage ein. Den Namen der Türe oder seine Listen Nummer                         |
| Schritte                | Elemente gefunden : 1 - 19 / 19                                                                         |
| Türe bearbeiten         | Türe 001 Gebäude 001 2031545F86163F1<br>Musterkoffer 1 GEBÄUDE 001 Türe 001 Gebäude 001 2031545F86163F1 |
| G Assistenten beenden   | PORTE003 2031430AAEB0C30<br>Messestand-nord GEBÄUDE 001 PORTE003 2031430AAEB0C30                        |
|                         | Türe Rechts 1 2440905C39FCDFD<br>Messestand-nord Türe Rechts 1 2440905C39FCDFD                          |
|                         | Türe Rechts 2 2440905C39FCDFD<br>Messestand-nord Türe Rechts 2 2440905C39FCDFD                          |
|                         | Demo neu GEBÄUDE 001 TÜRE003                                                                            |

#### Schritt 3: Klicken Sie auf den "Ereignisschlüssel" Knopf

| EASY DOOR<br>Assistent | Wilfe       Verbundene Nutzer       Grothe Messestandnord         Türe ?Türe 001 Gebäude 001? von Gebäude ?GEBÄUDE 001? bearbeiten       Image: Comparison of the sessestandnord         Name       Türe 001 Gebäude 001       Image: Comparison of the sessestandnord         Listen Nummer       2031545F86163F1       Image: Comparison of the sessestandnord         Türöffnungszeit       1       Sekunden       Ersetze Türe                                                                                                    |
|------------------------|----------------------------------------------------------------------------------------------------|
| Türe bearbeiten        | Art von Zutritt Zutritt Türe                                                                                                    |
| C Assistenten beenden  | Typ der Türe     Naherungsschlüssel       Öffne Zutritt zu folgenden Zeiten     O Ja       Übertrage Schlüssel                                                                                                    |
|                        | Image: Schlüssel       Erzeugt einen Schlüssel um die Türe zu Konfiguration ers.       Erzeugt einen Aktualisierungsschlüssel (Türe 4-Schlüssel zu Erzeugt einen Aktualisierungsschlüssel zu erzeugen ihr auf ihren einen oder mehrare Schlüssel zu Erzeugt einen Zeit Schlüssel       Erzeugt einen Zeit Schlüssel       Erzeugt einen Zeit Schlüssel       Berutzen um einen Zeit Schlüssel zu erzeugen         Wird berutzt um einen schlüssel zu Erzeugt einen Aktualisierungsschlüssel       Mird berutzt um einen oder mehrare Schlüssel zu Erzeugt einen Zeit Schlüssel       Erzeugt einen Zeit Schlüssel       Berutzen um einen Zeit Schlüssel         Schlüssel       Schlüssel       Schlüssel       Schlüssel       Schlüssel       Erzeugt einen Zeit Schlüssel |
| C                      | Frage Schlüssel ab                                                                                                    |
|                        | Ereignis-Schlüssel erzeugen<br>Wird Berutzt um einen Ereignis Anforderungs<br>Schlüssel<br>In einer Dialog Box konfigurieren.                                                                                                    |

<u>Schritt 4</u>: Wähle Sie ein Startdatum und ein Enddatum aus, legen Sie den Ereignisschlüssel auf den Encoder und wählen Sie "OK"

| Legen sie ein Startdatum<br>fest | 05/04/2016 00:00:00 |              |
|----------------------------------|---------------------|--------------|
| Legen sie ein End Datum<br>fest  | 05/04/2016 23:59:59 |              |
| Filter                           |                     |              |
| Filter                           | 1 Keine             | $\checkmark$ |
| Filter                           | 2 Keine             |              |
| Filter                           | 3 Keine             | $\checkmark$ |
| Filter                           | 4 Keine             | $\checkmark$ |
| Filter                           | 5 Keine             | $\checkmark$ |

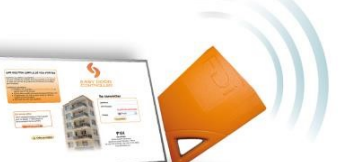

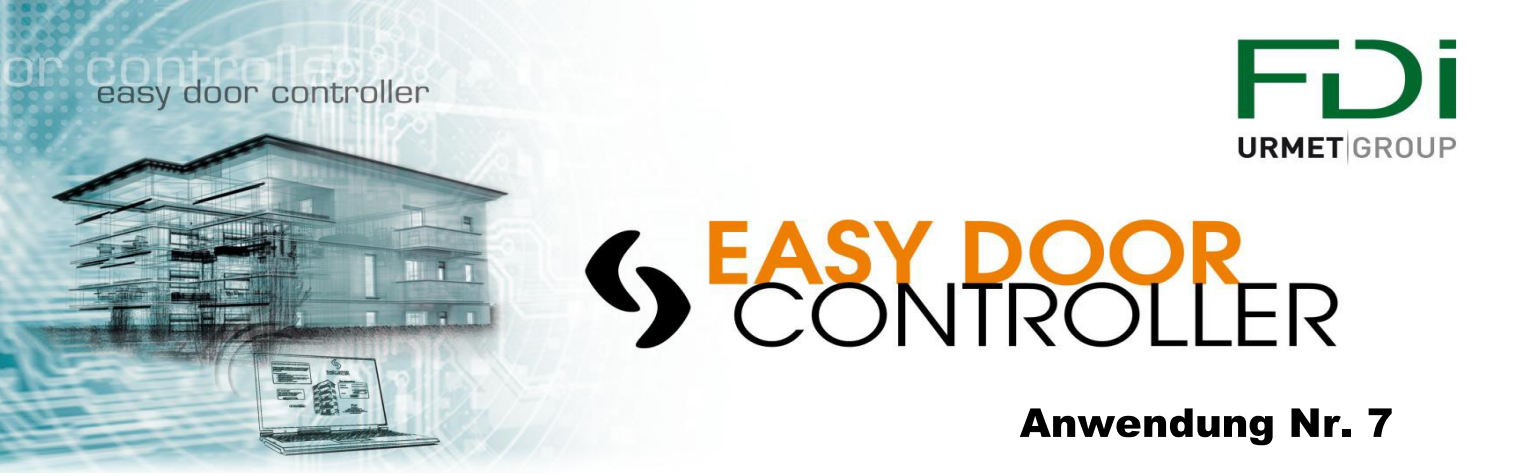

## <u>Schritt 5</u>: Es öffnet sich automatisch ein Fenster und fragt ob Sie einen neutralen Schlüssel erzeugen wollen.

| -           |                                                                 |                                                         | - III performen um ensen per schulger hi erteksen                                                                                                    |                                        |
|-------------|-----------------------------------------------------------------|---------------------------------------------------------|----------------------------------------------------------------------------------------------------|----------------------------------------|
| Bestätigung |                                                                 |                                                         |                                                                                                    | ×                                      |
|             |                                                                 |                                                         | Kodierung beendet.                                                                                                    |                                        |
| ?           |                                                                 |                                                         | Erzeugen von neutralen Schlüsseln?                                                                                                    |                                        |
|             | Das Abfragen von Ereignissen oder Daten erfordert je nach Daten | volumen das Erzeugen von mehreren Schlüsseln (Anzahl vo | n Ereignissen oder Anzahl von Schlüsseln) die abgefragt werden. Der Ereignisanforderungs oder Datenanforderungs Schlüssel muss zuerst g<br>neutrale Schlüssel an das Lesegerät gehalten werden. | elesen werden. Erst dann können können |
|             |                                                                 |                                                         |                                                                                                    |                                        |
|             |                                                                 |                                                         |                                                                                                    | Ja Nein                                |
| k           |                                                                 |                                                         |                                                                                                    |                                        |

Wenn Sie neutralen Schlüssel anklicken sehen Sie folgendes.

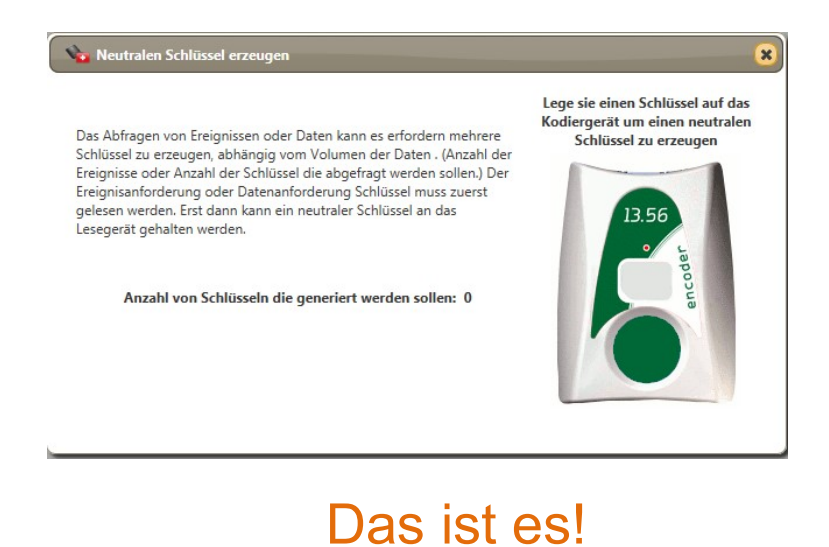

Für den nächsten Schritt beachten Sie bitte Anwendung Nr. 8

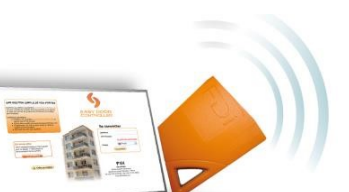

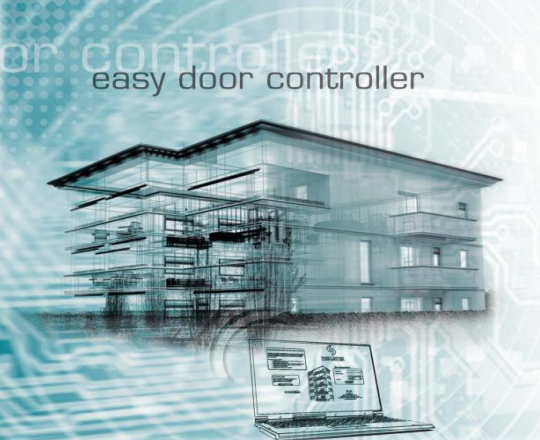

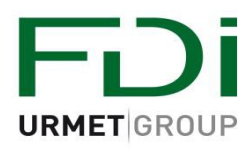

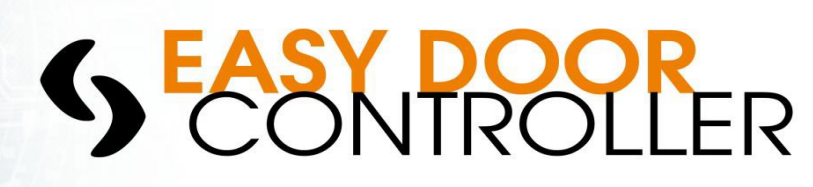

### 4 Schritte um die Ereignisse aus einem Controller zu importieren:

Gehen Sie zu ihrer Anlage und zu der Tür für den Sie den Schlüssel als Ereignisschlüssel programmiert haben.

- 1- Halten Sie ihren 1. Ereignisschlüssel an das Lesegerät
- 2- Die **Grüne LED** blinkt bis die Ereignisse hoch geladen sind
- 3- Die Grüne LED hört auf zu blinken
- 4- Nehmen Sie den Ereignisschlüssel weg.

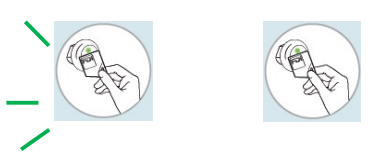

Wenn die **LED** abwechselnd **ROT** / **GRÜN** zeigt dies das weitere Ereignisse geladen werden müssen: Halten Sie neutrale Schlüssel an das Lesegerät (Gleicher Schritt wie Punkt 2)

Wenn alle Ereignisse geladen sind, leuchtet die LED Grün und erlischt dann.

### Anzeige der Ereignisse & Export in Excel:

Verbinden Sie sich mit <u>www.easydoorcontroller.com</u> und melden Sie sich auf ihrem Account an. Legen Sie ihren Ereignisschlüssel auf den Encoder und es zeigt sich eine Pop-up Nachricht:

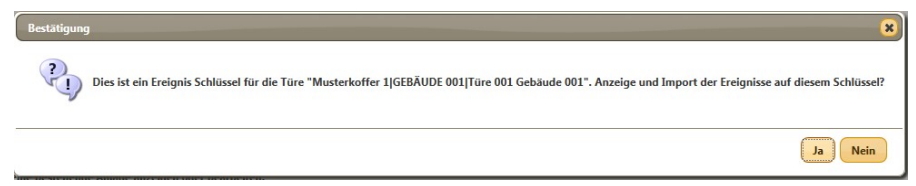

Klicken Sie auf "Ja" und Sie sehen alle Ereignisse der Tür. Sie können die Ereignisse in eine Excel Datei exportieren und auf ihrem Computer sichern.

| 🔓 Tür Ere            | eigniss                        | se                                 |                                        |                                                         |                                                                                                    | 2          |
|----------------------|--------------------------------|------------------------------------|----------------------------------------|---------------------------------------------------------|----------------------------------------------------------------------------------------------------|------------|
| Auswahl              | Anfan<br>Datur<br>Anlag<br>Typ | 195 26/02/20<br>re Musterk<br>Alle | 016 00:00:00 II<br>offer 1 IV<br>Dates | End datum<br>Türe/Controller<br>Zusätzliche Informatior | 26/02/2016 23:59:59<br>Türe 001 Gebäude 001                                                                | Sarine     |
| Dat                  | um                             | Türe/Controller                    | Тур                                    | e                                                       | Beschreib                                                                                                  | ung        |
| 26/02/20<br>10:34:11 | 016                            | Türe 001 Gebäude<br>001            | Authorisierter Schlüssel (2)           |                                                         | Schlüssel Musterkoffer 1,GEBÄUDE 0<br>001,SCHLSSEL- 001 CD17D81A-1<br>Zutritt: Profil 001 Gebäude 001-0000 | 01,WOHNUNG |
| 26/02/20<br>10:34:08 | 016                            | Türe 001 Gebäude<br>001            | Schlüssel zu Zutritt Nummer H          | ninzufügen (8)                                          | Schlüssel Musterkoffer 1,GEBÄUDE 0<br>001,SCHLÜSSEL- 002 DC333C90-1                                        | 01,WOHNUNG |
| 26/02/20             | 016                            | Türe 001 Gebäude<br>001            | Schlüssel zu Zutritt Nummer H          | ninzufügen (8)                                          | Schlüssel Musterkoffer 1,GEBÄUDE 0<br>001 ,SCHLSSEL- 001 CD17D81A-1                                        | 01,WOHNUNG |
| 26/02/20             | 016                            | Türe 001 Gebäude<br>001            | Authorisierter Schlüssel (2)           |                                                         | Schlüssel Musterkoffer 1,GEBÄUDE 0<br>001,SCHLÜSSEL- 002 DC333C90-1                                        | 01,WOHNUNG |

Das ist es!

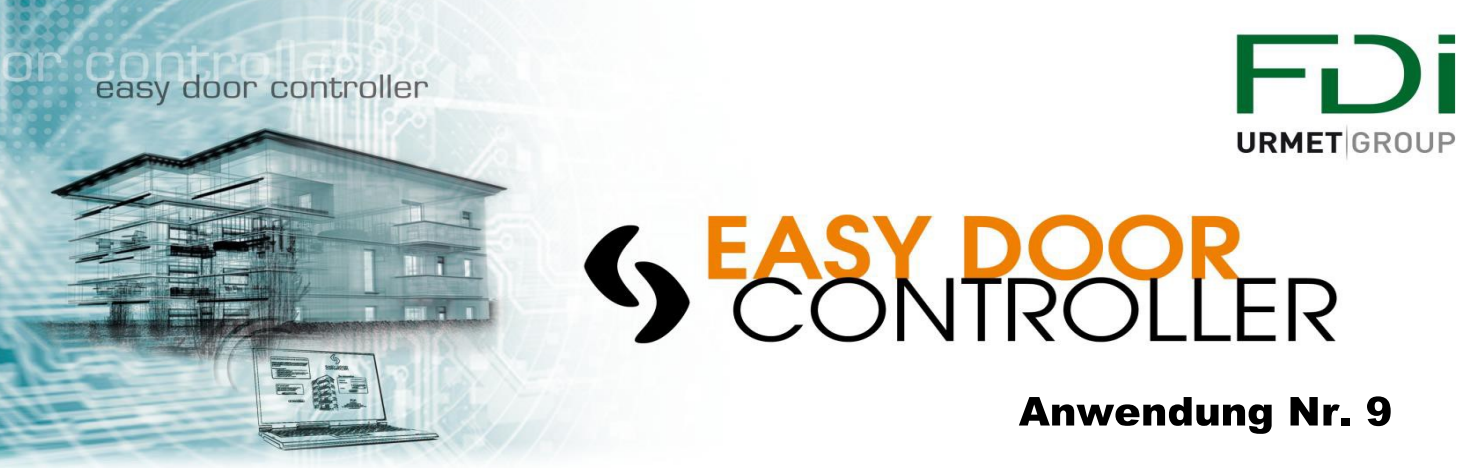

## Import der Namen der Wohnungen und Apartments

Damit erzeugt man eine Datei mit den Namen der Wohnungen /Apartments einer neuen Anlage die man dem Manager geben kann wenn die Installation beendet ist.

#### Wie benutzt man es?

• Im Menü "Gebäude bearbeiten" klicken sie auf das Fenster "Wohnung"

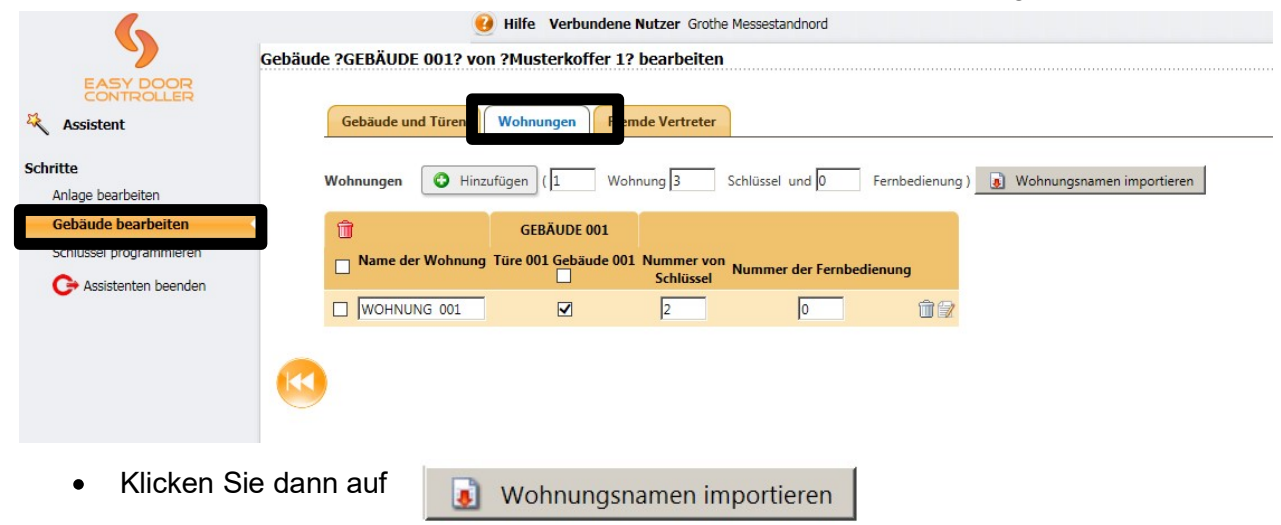

Es öffnet sich das Fenster

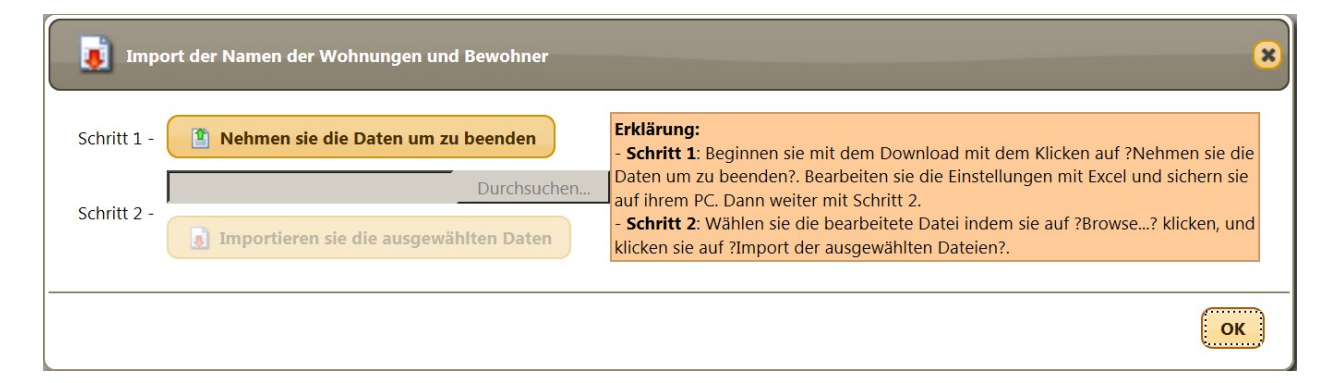

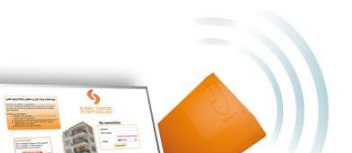

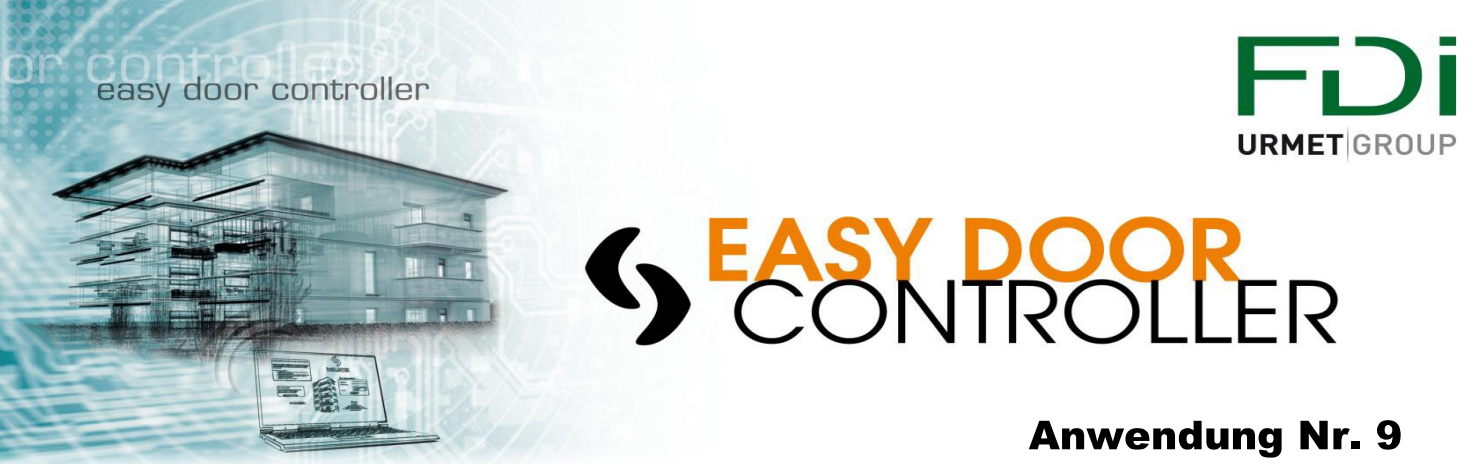

- Wie auf der rechten Seite in Orange erwähnt sollten Sie zuerst die Datei runter laden indem Sie auf <a href="https://www.seiden.auf">www.seiden.auf</a> klicken.
- Es wird eine Excel Datei runter geladen. In dieser Datei, können Sie die Namen der Wohnungen eintragen.

| X<br>D | 🛃 🔊 ▾ (ལ ▾   ▾<br>atei Start Einf                                                          | fügen Seitenlayout | Formeln Daten Überprüfen | Ansicht Add-Ins               | Mu                     | usterkoffer 1_06042016_075512 | - Microsoft Excel |
|--------|--------------------------------------------------------------------------------------------|--------------------|--------------------------|-------------------------------|------------------------|-------------------------------|-------------------|
| [      | Ausschneiden Calibri • 11 • A A = = = > • = Zeilenumbruch Standard • Standard • Standard   |                    |                          |                               |                        |                               |                   |
| Ein    | The Kopieren ×<br>influen →<br>F K II × □ × (A × A × F = = = = = = = = = = = = = = = = = = |                    |                          |                               |                        |                               |                   |
|        | - Zwiss Cohro                                                                              | vihan Cia in dia   | veo Spolto dio Nomo      | n und Dataile dar B           | owebner                | Formatierung * formatieren *  |                   |
| _      | Schre                                                                                      | aben sie in die    | se sparte die Name       | n und Details der B           | ewonner                |                               |                   |
|        | A                                                                                          | B                  | C                        | D                             |                        | F                             |                   |
| 1      | ID (nicht Ändern)                                                                          | Wohnung            | Anzahl von Schlüsseln    | Anzahl von Fernbedienung Türe | 001 Gebäude 001(23) Ke | ennzeichnnen sie die Türe     | mit einem "X".    |
| 2      | B10A13                                                                                     | WOHNUNG 001        | 2                        | 0 X                           |                        |                               |                   |
| 3      | B10A-1                                                                                     | WOHNUNG 002        | 2                        | 0 X                           |                        |                               |                   |
| 4      | B10A-2                                                                                     | WOHNUNG 003        | 2                        | 0 X                           |                        |                               |                   |
| 5      | B10A-3                                                                                     | WOHNUNG 004        | 2                        | 0 X                           |                        |                               |                   |
| 6      | B10A-4                                                                                     | WOHNUNG 005        | 2                        | 0 X                           |                        |                               |                   |
| 7      | B10A-5                                                                                     | WOHNUNG 006        | 2                        | 0 X                           |                        |                               |                   |
| 8      | B10A-6                                                                                     | WOHNUNG 007        | 2                        | 0 X                           |                        |                               |                   |
| 9      | B10A-7                                                                                     | WOHNUNG 008        | 2                        | 0 X                           |                        |                               |                   |
| 10     | B10A-8                                                                                     | WOHNUNG 009        | 2                        | 0 X                           |                        |                               |                   |
| 11     | B10A-9                                                                                     | WOHNUNG 010        | 2                        | 0 X                           |                        |                               |                   |
| 12     |                                                                                            |                    |                          |                               |                        |                               |                   |

|      | <u>í</u>                                                | Andern Sie nich        | t die Nummer i        | n Spalte A                    |                          |                                                |
|------|---------------------------------------------------------|------------------------|-----------------------|-------------------------------|--------------------------|------------------------------------------------|
| X    | 🚽 🗳 • (° •   -                                          |                        |                       |                               | Mu                       | sterkoffer 1_06042016_075512 - Microsoft Excel |
| Da   | stei Start Einf                                         | ügen Seitenlayout orme | ln Daten Überprüfen   | Ansicht Add-Ins               |                          |                                                |
| Einf | $ \begin{array}{ c c c c c c c c c c c c c c c c c c c$ |                        |                       |                               |                          |                                                |
|      | Zwischenablage                                          | G Schriftart           | F2                    | Ausrichtung                   | i Zahl 🗔                 | F                                              |
|      | B17                                                     | - fx                   |                       |                               |                          |                                                |
| 1    | ٨                                                       | В                      | С                     | D                             |                          | E                                              |
| 1    | ID (nicht Ändern)                                       | Wohnung                | Anzahl von Schlüsseln | Anzahl von Fernbedienung Türe | e 001 Gebäude 001(23) Ke | nnzeichnnen sie die Türe mit einem "X".        |
| 2    | B10A13                                                  | Meyer                  | 2                     | 0 X                           |                          |                                                |
| 3    | B10A-1                                                  | Schmidt                | 2                     | 0 X                           |                          |                                                |
| 4    | B10A-2                                                  | Müller                 | 2                     | 0 X                           |                          |                                                |
| 5    | B10A-3                                                  | Hansen                 | 2                     | 0 X                           |                          |                                                |
| 6    | B10A-4                                                  | Becker                 | 2                     | 0 X                           |                          |                                                |
| 7    | B10A-5                                                  | Schmitt                | 2                     | 0 X                           |                          |                                                |
| 8    | B10A-6                                                  | Mayer                  | 2                     | 0 X                           |                          |                                                |
| 9    | B10A-7                                                  | Schneider              | 2                     | 0 X                           |                          |                                                |
| 10   | B10A-8                                                  | Strunk                 | 2                     | 0 X                           |                          |                                                |
| 11   | B10A-9                                                  | Stein                  | 2                     | 0 X                           |                          |                                                |

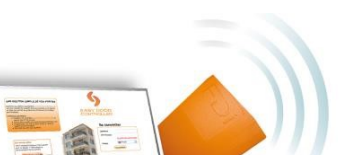

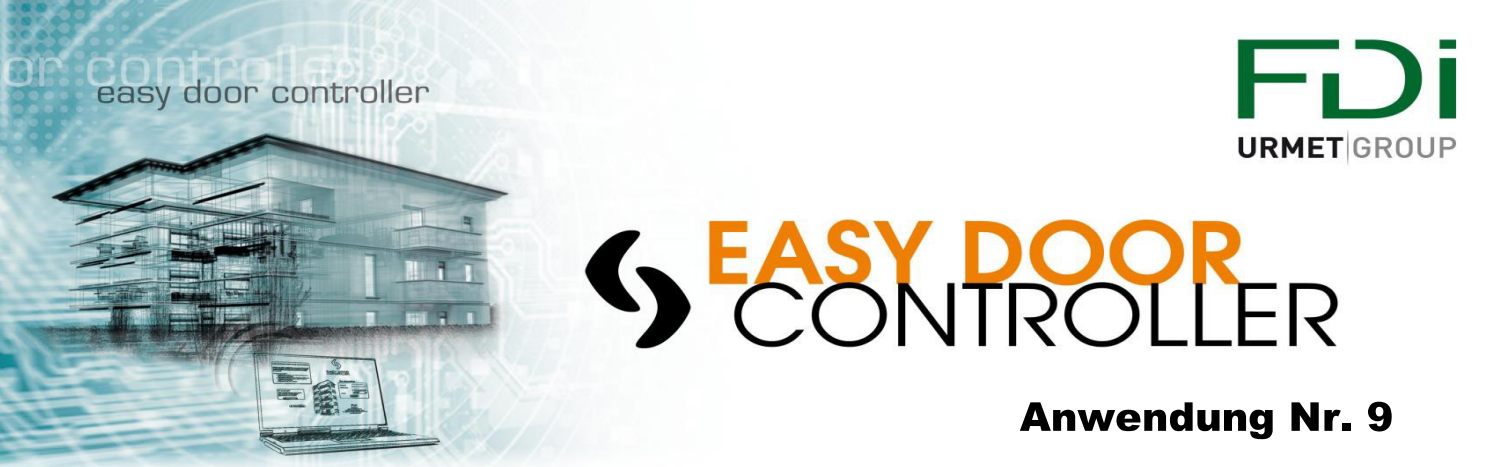

• Speichern Sie die Excel Tabelle, mit den Namen der Bewohner gefüllt auf ihrem PC. Klicken Sie dann auf das Icon "Suchen"

| 🥫 Impo      | rt der Namen der Wohnungen und Bewohne         | _    | 5                                                                                                    | 3 |
|-------------|------------------------------------------------|------|----------------------------------------------------------------------------------------------------|---|
| Schritt 1 - | 1 Nehmen sie die Daten um zu beenden           |      | Erklärung:<br>- Schritt 1: Beginnen sie mit dem Download mit dem Klicken auf ?Nehmen sie die                                                 |   |
| Cabuitt 2   | C:\Users\jweissenfeld\Desktop\Mus <sup>.</sup> | chen | Daten um zu beenden?. Bearbeiten sie die Einstellungen mit Excel und sichern sie<br>auf ihrem PC. Dann weiter mit Schritt 2.                 |   |
| Schritt 2 - | Importieren sie die ausgewählten Date          | n    | - <b>Schritt 2</b> : Wählen sie die bearbeitete Datei indem sie auf ?Browse? klicken, und klicken sie auf ?Import der ausgewählten Dateien?. |   |
|             |                                                |      |                                                                                                    | _ |
|             |                                                |      | ок                                                                                                    |   |

Der Name der Excel Datei erscheint, nun können Sie auf das Icon
 Importieren sie die ausgewählten Daten
klicken.

| 🥫 Imp                         | ort der Namen der Wohnungen und I               | Bewohner     | ×                                                                                                    |
|-------------------------------|-------------------------------------------------|--------------|----------------------------------------------------------------------------------------------------|
| Der Do                        | wnload läuft. Warten Sie k                      | ois sich das |                                                                                                    |
| Fenster automatisch schließt. |                                                 |              | <b>g:</b><br>1: Beginnen sie mit dem Download mit dem Klicken auf ?Nehmen sie die                                                      |
|                               | C:\Users\jweissenfelc \Desktop\Mus <sup>.</sup> | Durchsuchen  | Daten um zu beenden?. Bearbeiten sie die Einstellungen mit Excel und sichern sie auf ihrem PC. Dann weiter mit Schritt 2.              |
| Schritt 2 -                   | Importieren sie die ausgewähl                   | ten Daten    | - Schritt 2: Wählen sie die bearbeitete Datei indem sie auf ?Browse? klicken, un<br>klicken sie auf ?Import der ausgewählten Dateien?. |
|                               |                                                 |              |                                                                                                    |

• Die Namen der Wohnungen / Apartments erscheinen nun auf der Webpage

| 6                       | Hilfe       Verbundene Nutzer       Grothe Messestandnord         Gebäude und Türen       Wohnungen       Fremde Vertreter                                                                                                    |   |  |  |  |  |  |
|-------------------------|----------------------------------------------------------------------------------------------------|---|--|--|--|--|--|
| EASY DOOR<br>CONTROLLER |                                                                                                    |   |  |  |  |  |  |
| Schritte                | Wohnungen         Hinzufügen         Image: The second second seco | n |  |  |  |  |  |
| Anlage bearbeiten       |                                                                                                    |   |  |  |  |  |  |
| Gebäude bearbeiten      |                                                                                                    |   |  |  |  |  |  |
| Schlüssel programmieren | Nummer von Nummer von Nummer der Fernbedienung                                                                                                    |   |  |  |  |  |  |
| C Assistenten beenden   | □ WOHNUNG 001 2 0 1 2                                                                                                    |   |  |  |  |  |  |
|                         | Meyer         3         0         1                                                                                                    |   |  |  |  |  |  |
|                         | Schmidt         3         0         m                                                                                                    |   |  |  |  |  |  |
|                         | Müller 3 0 1                                                                                                    |   |  |  |  |  |  |
|                         | □ Hansen □ 3 0 1 1 1 2 2 2 2 2 2 2 2 2 2 2 2 2 2 2 2                                                                                                    |   |  |  |  |  |  |
|                         | Becker 3 0 1 1 2                                                                                                    |   |  |  |  |  |  |

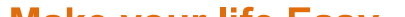

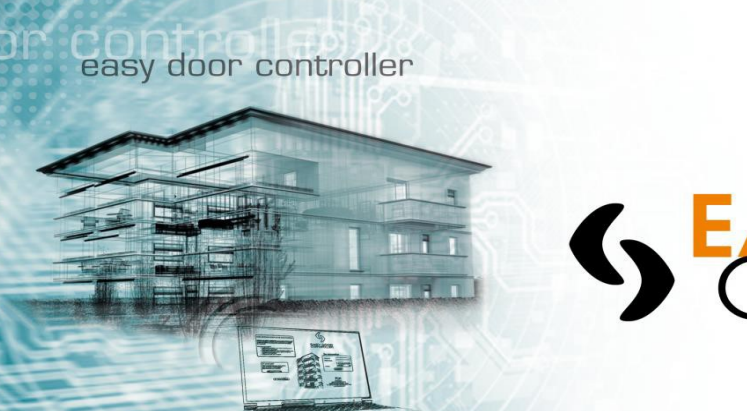

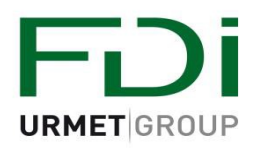

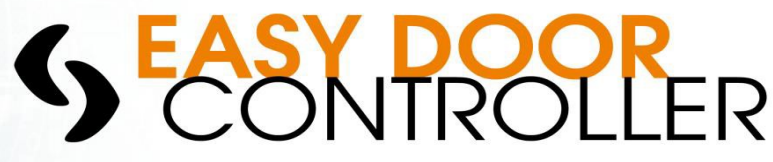

# Erzeugen einer ganzen Datei für den Kunden wenn die Installation beendet ist.

#### • Warum?

Wenn Ihre Anlage erzeug ist und ihr Kunde Sie um die Details bittet:

- Welcher Schlüssel für welche Wohnung?
- Mappe der Anlage?

Mit <u>www.easydoorcontroller.com</u> können Sie eine ganze Datei erzeugen die ihrem Kunden hilft die Schlüssel zu verwalten. Das ist der Vorteil ihrer Arbeit die Sie dem Kunden übergeben.

• Wie zu erzeugen?

Auf der Homepage klicken Sie auf das Fenster

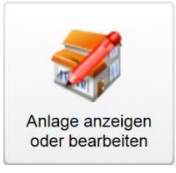

Dann wählen Sie die Anlage

| 9                                             | Hilfe Verbundene Nutzer Grothe Messestandnord  Anlage bearbeiten |
|-----------------------------------------------|------------------------------------------------------------------|
| Assistent<br>Schritte                         | Wählen sie die Anlage die bearbeitet werden soll.<br>Filter      |
| Anlage bearbeiten                             | Name                                                             |
| Gebäude bearbeiten<br>Schlüssel programmieren | Demo neu                                                         |
| G Assistenten beenden                         | Messestand-nord                                                  |
|                                               | Musterkoffer Wählen Sie hier die Anlage                          |
|                                               | Musterkoffer 1                                                   |
|                                               | test                                                             |

Nachdem Sie eine Anlage gewählt haben öffnet sich die Seite unten

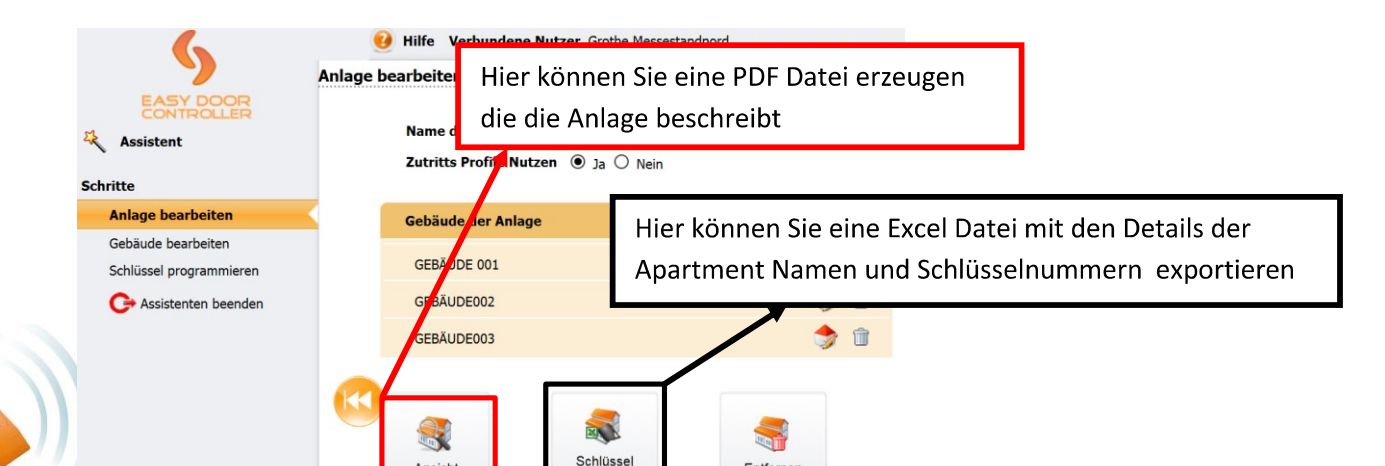

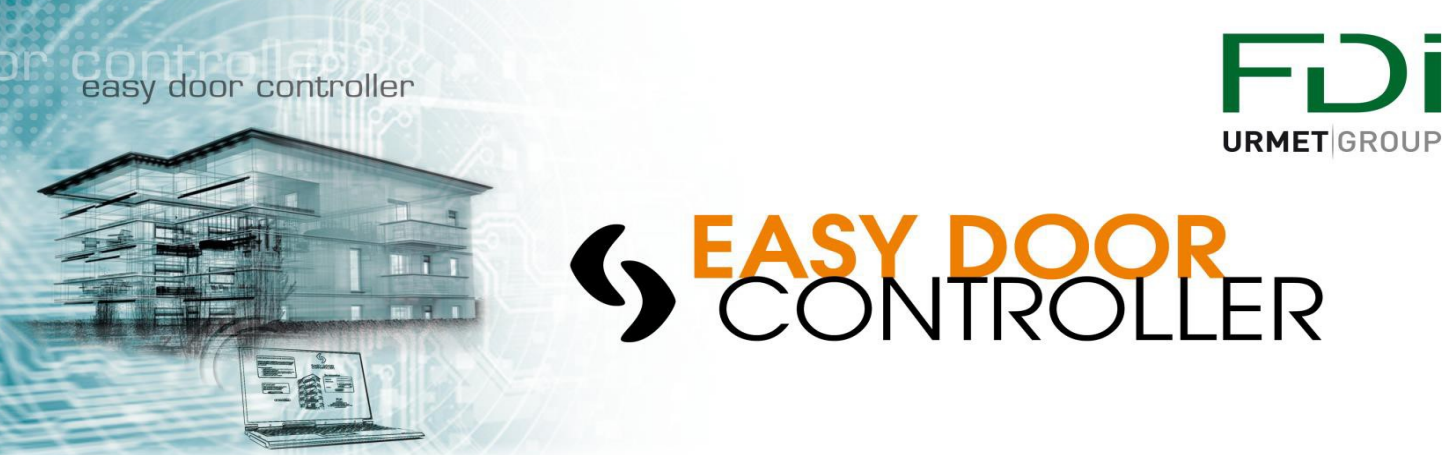

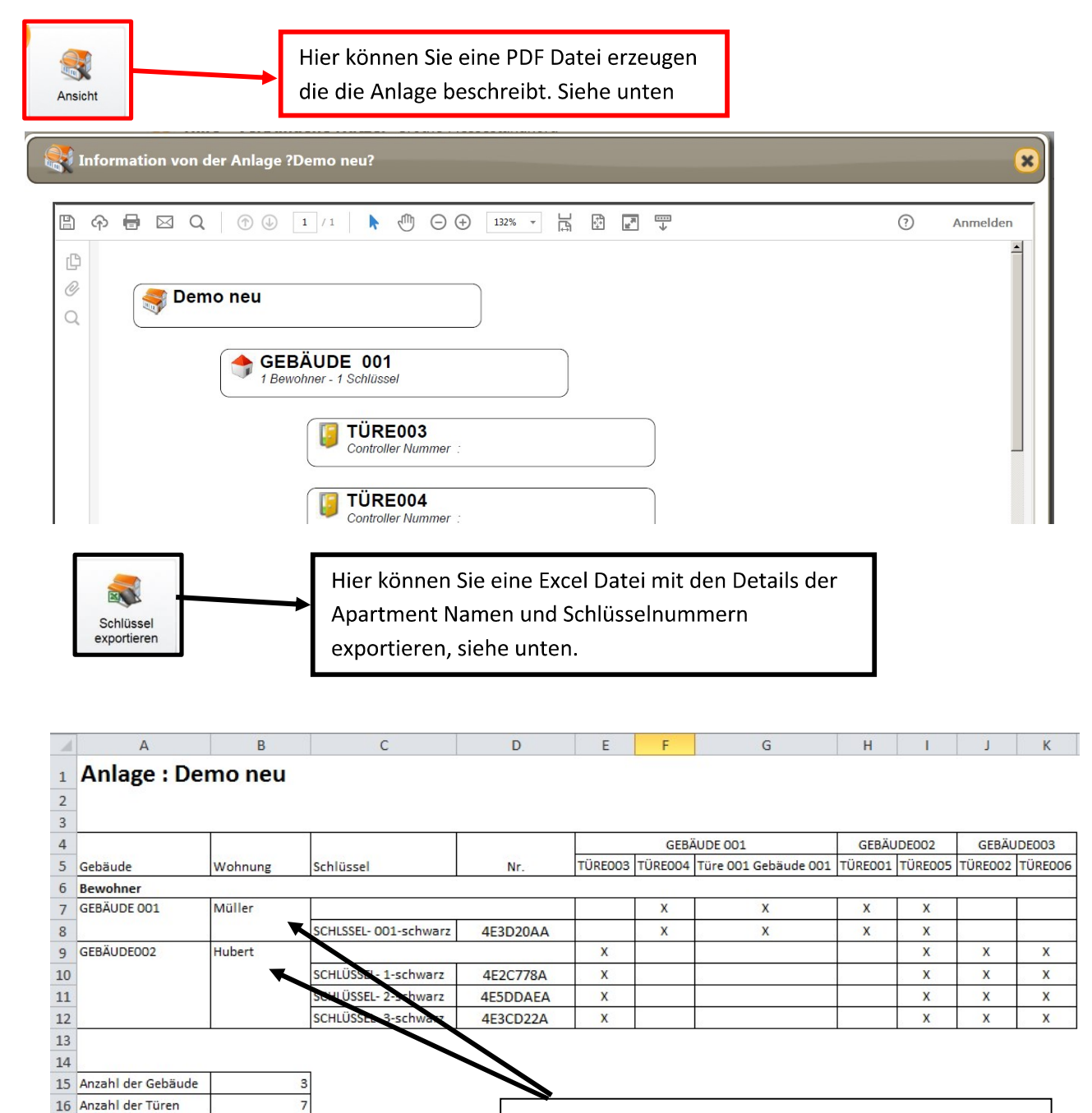

Die Bewohner können hier zum Beweis das Sie den Schlüssel erhalten haben, unterschreiben.

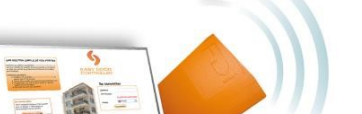

17 Anzahl der Bewohner 18 Anzahl der Schlüssel 6

16

Make your life Easy ...

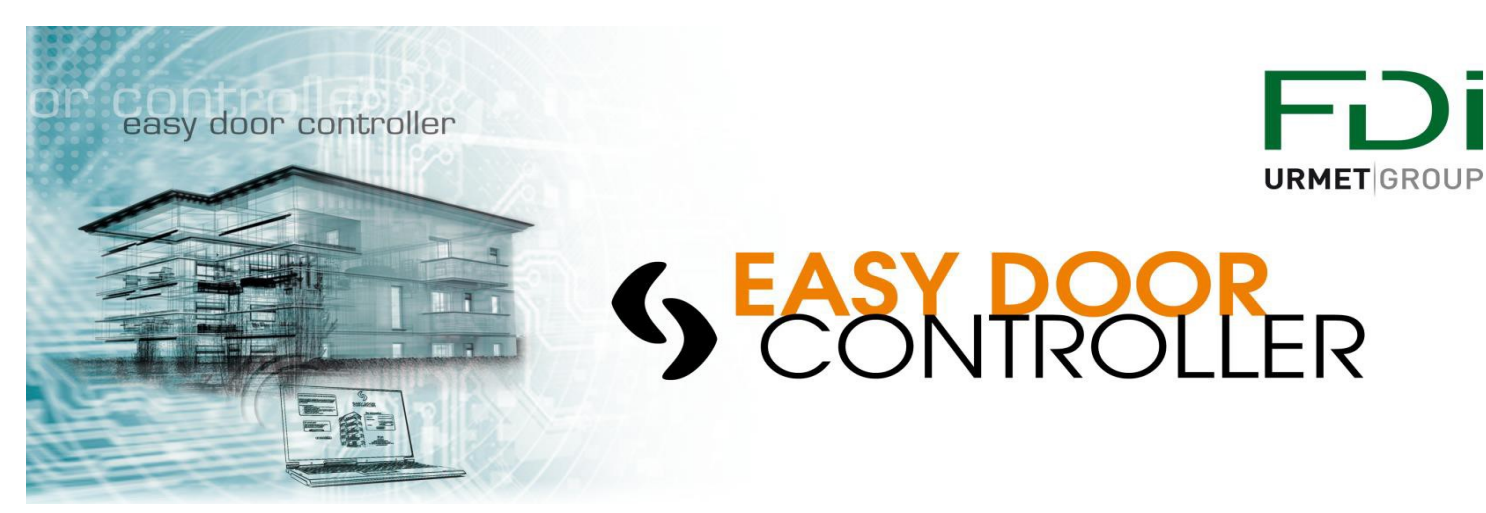

Notizen

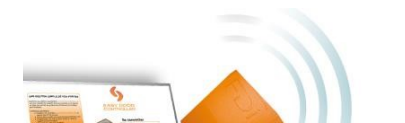

Make your life Easy ...

#### Grothe GmbH

Löhestraße 22 53773 Henef 02242 / 8890-56 www.grothe.de info@grothe.de

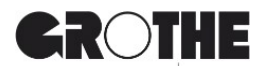